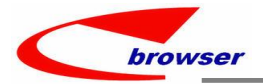

# **EPBrowserRelease Notes**

Version 9.30

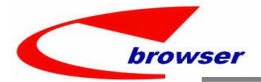

#### EPBrowserRelease Notes Version 9.30

最终版, 2023 年7月14日

# © 2023 版. EPB 计算机网络系统有限公司.

保留版权所有权.

此手册中所涉及的商业表单,包括发票、支票、销售订单等均只为满足 举例需要,并不指在贵公司商务中实际产生的商业表单。EPB 公司假定, 如果贵公司采用这些例证的表单,EPB 公司不负任何责任。

本文档内容可能包含技术误差或排版错误,我们尊重您对 EPB 软件产品的任何意见,但我们不会对 EPB 公司软件产品的许可权限作任何修改或扩充

#### EPB 计算机信息网络系统有限公司

地址: 33 Ubi Avenue 3, #07-65 Vertex Tower A, Singapore

- 邮编: 408868
- 电话: (65) 6509 4065
- 传真: (65) 6509 4089

单据地点

EPBSH

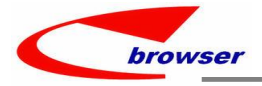

# 内容

| 1. | 特定功能 (Featured)                                                                                         | 4   |
|----|----------------------------------------------------------------------------------------------------|-----|
| 2. | 新界面 (New Interface)                                                                                     | 4   |
|    | 2.1 新增 140BUF: SKU 查询模块。(35517)-930                                                                     | 4   |
| 3. | 增强 (Enhancements)                                                                                       | 4   |
|    | 3.1 权限 (Privilege)                                                                                      | 4   |
|    | 3.1.1 070CB 采购询价单增加'修改税码'权限。(35607)-930                                                                 | 4   |
|    | 3.1.2 090D 增加'My Company Sales'权限。(35523)-930                                                           | 5   |
|    | 3.2 设置 (Setting)                                                                                        | 6   |
|    | 3.2.1 系统设置变更: 电邮附件名称设置增加 D 选项' Use [A] RPT FILE NAME + DOC ID + TIMESTAMP [B] DOC ID +                  |     |
|    | TIMESTAMP [C] DOC ID as file name [D] RPT FILE NAME + DOC ID + DOC DATE + CUST NAME + CUST REF'。 【默认 A】 |     |
|    | (35602)-930                                                                                             | 6   |
|    | 3.2.2 060CB 销售订单增加'手工产生发货单'设置【默认 N】。(35592)-930                                                         | 7   |
|    | 3.2.3 060CE 发货单增加'过账后打印'设置【默认 N】。(35585)-930                                                            | 7   |
|    | 3.2.4 150BB货位移动增加'从发货单传送'设置【默认 N】。(35496)-930                                                           | 7   |
|    | 3.2.5 200BD 银行余额调节模块增加'子银行科目共享'设置【默认 N】。(35591)-930                                                     | 8   |
|    | 3.2.6 090CaA、090CaC 模块删除如下定金税计算设置,统一用 090D 的定金税设置。(35495)-930                                           | 9   |
|    | 3.3 提高(Improve)                                                                                         | .10 |
|    | 3.3.1 审批加签可以多选。(35481)-930                                                                              | .10 |
|    | 3.3.2 060CBA 销售协议 CUST ID 的 LOV 增加 email addr。(35511)-930                                               | .11 |
|    | 3.3.3 060CA 报价单,非 Admin 假如没有客户主档的'新建'权限,单头选择客户时左下角看不到创建按钮。                                              |     |
|    | (35633)-930                                                                                             | .12 |
|    | 3.3.4 取价格增加控制,状态是'待审批中'的价格本个取。(35484)-930?                                                              | 12  |
|    | 3.3.5 销售报价单增加"领定","撤销领定"切能。(35510)-930                                                                  | .13 |
|    | 3.3.6 070HI 装运排程增加/承运人名称/子段。(35529)-930                                                                 | .13 |
|    | 3.3.7 090CeB 储值卡查询增加' PP_AMT'、'PP_VAL'黄色合计。(35508)-930                                                  | 14  |
|    | 3.3.8 140BA 存货土档的公司贝签增加 HAVE_IRANSACTIONS 子段。(35489)-930                                                | 14  |
|    | 3.3.9 140BU,SKUMAS 增加五个子段。(3558/)-930                                                                   | 14  |
|    | 3.3.10 180BFA                                                                                           | .15 |
|    | 3.3.11 190B 单据过账前检查 检查 asset master 的 status / amount 等定省和目前单据 transter 过米的一致。                          | 4 - |
|    | (35536)-930                                                                                             | .15 |
|    | 3.3.12 200CA/200CC 及示忧贝並增加 1WAIM19 于权。(35027)-930                                                       | .15 |
| л  | 5.5.15 ZUUUN 合/ 加亚半船                                                                                    | 10  |
| 4. | 修友 (FIACS)                                                                                              | .10 |
|    | 4.1 修正: コンパパスコリンビロ100: Elidble Dalcouer/Dalcouer Olique Control -1,修以/守八町 Balcouer/Balcou               | 16  |
|    | 王久円Ko(JJULCE)                                                                                           | .10 |

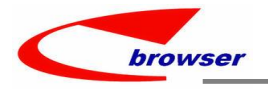

# 1. 特定功能 (Featured)

# 2. 新界面 (New Interface)

## 2.1 新增 140BUF: SKU 查询模块。(35517)-930

| 00 | ● 查询 - H     | Ingsku    |     |                    |            |               |            |                           |         |                |                    |                         |
|----|--------------|-----------|-----|--------------------|------------|---------------|------------|---------------------------|---------|----------------|--------------------|-------------------------|
|    |              | ~ 🗄       |     | ④ 查询               |            |               |            |                           |         |                |                    |                         |
|    | skuId:       | = ~       |     |                    |            |               |            | 3 条码1                     | = ~     |                |                    |                         |
|    | 名称:          | = ~       |     |                    |            |               |            | 公司代码                      | = ~     |                |                    | 查询结果默认 order by st      |
| 存  | <b>贷代码</b> : | = ~       |     |                    |            |               |            | <ul> <li>X态标志:</li> </ul> | = ~     |                |                    |                         |
| Fn | asku         |           |     |                    |            |               |            |                           |         |                |                    | Id, StkattrZ 的 sort num |
| 功  | 能<br>能       |           |     |                    |            |               |            |                           |         |                |                    |                         |
|    | stkmas       | Attr1Sort | Num | stkmasAttr2SortNum | 存货代码       | 货品名称          | 尺码组代码      | 尺码代码                      | Rip     | skuLd          | 名称                 |                         |
| 1  |              |           | 1   |                    | YH0324-1   | SKU-WHBIN     | YH01-ATTR2 | 36                        | 30節     | SKU-White36-Y  | YH0324-1-01/白36码   |                         |
| 2  |              |           | 1   |                    | YH0623-1   | 多属性(三维)       | SIZE       | S                         | s/      | SKU1-YH0623-1  | YH0623/B/S         |                         |
| 3  |              |           | 1   |                    | VHOOD      | YH0831-2-NAME | CM2        | 44                        | 445     | SKU-YH0831-YS2 | SKU-YH0831-YS2NAME |                         |
| 4  |              |           | 1   |                    | YH0831-1   | YHOB31-1-NAME | СИ         | 35                        | 35      | SKU-YH0831-A01 | SKU-YHO831-A01NAME |                         |
| 5  |              |           | 1   |                    | 2 YH0623-1 | 多属性(二维)       | SIZE       | M                         | M/      | SKU3-YH0623-1  | YH0623/B/M         |                         |
| 6  |              |           | 1   |                    | 3 YH0623-1 | 多属性(二维)       | SIZE       | L                         | L/      | SKU4-YH0623-1  | YH0623/B/N         |                         |
| 7  |              |           | 2   |                    | 1 YH0623-1 | 多属性(二维)       | SIZE       | S                         | S/      | SKU2-YH0623-1  | YH0623/R/S         |                         |
| 8  |              |           | 2   |                    | 2 YH0324-1 | SKU-WHBIN     | YH01-ATTR2 | 37                        | 37码     | SKU-Red37-YH0  | YH0324-1-02/红37码   |                         |
| 9  |              |           | 2   |                    | 3 YH0831-1 | YH0831-1-NAME | СИ         | 36                        | 36      | SKU-YH0831-A02 | SKU-YH0831-A02NAME |                         |
| 10 |              |           | 3   |                    | 3 STKID2   | SKTID2        | SIZE       | L                         | L/      | SKUID2BLL      | SKUID2BLL          |                         |
| 11 |              |           |     |                    | TEST0629   | TEST          | NOR        | NS                        | No Size | TESTO629-W-NS  | TEST0629           |                         |

# 3. 增强 (Enhancements)

## 3.1 权限 (Privilege)

### 3.1.1 070CB 采购询价单增加'修改税码'权限。(35607)-930

| 🗖 Ko  | le L WYH 🛛     | SHWYHO1 J L 010B    | A. ROLE J                         |                                                      |   |                 |
|-------|----------------|---------------------|-----------------------------------|------------------------------------------------------|---|-----------------|
| 000   | 🖲 Search - Eg  | pRole               |                                   |                                                      |   |                 |
| 🖾 Ger | neric Mode     |                     | 👾 🧿 Search                        |                                                      |   |                 |
| 00    | ⊕ EpRole       |                     | <u></u>                           | ×                                                    |   |                 |
| 🛲 Tal | ole 🖾 Form 🛛   | 🗊 Duplicate   🕂 Add | Available Applications            | Assigned Applications RFQ                            | Ĩ |                 |
| #     | * Role ID      | Name                | @ [010] [System Setup] ^          | 10] [System Setup]                                   |   |                 |
| 7     | R02-P0         | 采购订单                | [020] [General Master Files]      | 20] [General Master Files]<br>50] [Sales Management] |   |                 |
| 8     | RO3-WO         | 工单                  | [040] [Attachment]                | 70] [Purchasing Management]                          |   |                 |
| 9     | SYSADMIN       | SYSADMIN            | 🇣 [050] [Customer Relationship Ma | [070E] [PAST] [Purchase Assistant                    |   |                 |
| 10    | <b>₩YHROLE</b> | WYHROLENAM          | 😑 [080] [Customer Service Managem | [070J] [PRBOARD] [Purchase Requis                    |   |                 |
| 11    | WYHROLE01      | WYHROL 0 1NA        | [091] [Restaurant Management]     | [070Z] [POBACKLOG] [Purchase Orde:                   |   |                 |
| 12    | WYHROLE011     | WYHROLE011          | [095] [Booking Planning]          | [070B] [Price Book]                                  |   | 非 ADMIN,分配了该权限, |
| 13    | WYHROLE012     | WYHROLE012          | [110] [Project Management]        | [070C] [Document]                                    |   | 才允许修改超码         |
| @ Ep  | UserLocRole    | O EnRoleAnn         | 😑 [130] [Marine Logistic Manageme | 🔁 [070CA] [PR] [Purchase Requisit                    |   | 力几时廖旼亮问。        |
| Ta Ta | ble E Form     | Eurotions           | 🧼 [140] [Inventory Management]    | 🔁 [070CB] [RFQ] [Request for Quot                    |   |                 |
|       |                |                     | < 150 Varabouco Varagomont        | <                                                    |   |                 |
| Ħ.    | * User ID      | User Name           | Available Privileges              | Assigned fivileges                                   |   |                 |
| 1     | yhwang10-1     | ALLORG              |                                   | Becord Control                                       | - |                 |
| 2     | yhwang10-1     | ALLORG              | Change Tax ID                     | Attach                                               |   |                 |
| 3     | yhwang10-1     | ALLORG              |                                   | Delete                                               |   |                 |
| 4     | yhwang10       | yhwang10NAME        |                                   | - Export                                             |   |                 |
| 5     | AI             | AI                  |                                   | New New                                              |   |                 |
| 6     | yhwang11       | yhwang11NAME        |                                   | Report                                               |   |                 |
| 7     | yhwang22       | yhwang22name        |                                   |                                                      |   |                 |
| 8     | yhwang21       | yhwang21name        |                                   | Cancel                                               |   |                 |
| 9     | yhwang20       | yhwang20name        |                                   | Complete                                             |   |                 |
| 10    | yhwang8        | yhwang8NAME         |                                   | Post 🗸                                               |   |                 |

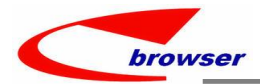

| 操作」 | 力能 批  | む理 🖈  | 快速访问:     | 👛 过账                                        |             |       |      |      |      |        |       |      |
|-----|-------|-------|-----------|---------------------------------------------|-------------|-------|------|------|------|--------|-------|------|
| 000 | ● 采购道 | 前价单   |           |                                             |             |       |      |      |      |        |       |      |
| +新  | 曽 🖊 编 | 辑 🗸 保 | 存 🖢 复原    | 〔こう 「「「「」」 「「」」 「「」 「」 「「」 「」 「」 「」 「」 「」 「 | 🖨 打印   🕺 🕯  | 3 功能  |      |      |      |        |       |      |
|     | 单据    | 编号:   | 202307070 | 001                                         |             |       |      |      |      |        | 单     | 据日期: |
|     | 供应商   | 代码:   | *U*001-11 | Q                                           | *0*80511/99 | 9     |      |      |      |        | 状     | 态标志: |
|     | 联     | 系人:   | 89        |                                             |             |       |      |      |      |        | 用     | 户代码: |
|     |       | 税码:   | INTAX002  | 9                                           |             |       |      |      |      | 5      | 员     | 工代码: |
|     | 是否    | 含税:   | Yes       | ~                                           |             |       |      |      |      |        | 部     | 门代码: |
|     | 币别    | 代码:   | RMB       | 9                                           |             |       |      |      |      | 1.00   | 项     | 目代码: |
|     | 供应商   | 参考:   |           |                                             |             |       |      |      |      |        | 收/付款条 | 件代码: |
|     | 我方    | 参考:   |           |                                             |             |       |      |      |      |        |       | 折扣%: |
|     | 送货    | 日期:   | 2023/07/0 | 7 🗖                                         |             |       |      |      |      |        | 整单折   | 扣金额: |
| 00  | ◉ 明細  | () 参考 | ×         |                                             |             |       |      |      |      |        |       |      |
| ■表  | 格显示   | 🗆 表单  | 显示│● 复    | 制 🕂 新增                                      | — 删除 📔 耳    | 力能    |      |      |      |        |       |      |
| #   | 行号    | 行类型   | 条码        | 存货代码                                        | * 名称        | 型号    | * 数量 | 单位   | 单位比率 | * 存货数量 | 存货    | * 标化 |
| 1   | 1.00  | 存货    | STK101    | STK10                                       | TEST/140EFB | mode1 | 1.0  | 0 Ge | 1.00 | 1. 0   | 00Ge  |      |

# 3.1.2 090D 增加'My Company Sales'权限。(35523)-930

| 000  | Search - Ep  | Role        |       |                                                                                                    |      |                                                                                                    |                                                              |                     |            |                          |
|------|--------------|-------------|-------|----------------------------------------------------------------------------------------------------|------|----------------------------------------------------------------------------------------------------|--------------------------------------------------------------|---------------------|------------|--------------------------|
| Ge:  | neric Node   | YH          |       | 👾 😋 Search                                                                                                    |      |                                                                                                    |                                                              |                     |            |                          |
| 00   | • EpRole     |             |       |                                                                                                    |      |                                                                                                    |                                                              |                     |            |                          |
| 🚍 Ta | ble 🖾 Form 🔯 | Duplicate + | Add 🥖 | Edit - Remove 🗸 Connit 🖆 Reve                                                                                                    | rt 😰 | Functions                                                                                                  |                                                              |                     |            |                          |
| #    | * Role ID    | Name        | F     | Remarks Org ID Org                                                                                                    | Name | Creation Date                                                                                              | Creator U                                                    | LastUpdate          | LastUpda   |                          |
| 1    | WYH          | WYHO01      | Т     |                                                                                                    |      | 0010 07 04 00.51                                                                                           |                                                              | 2023-04-04 14:12:45 | 11         |                          |
|      |              |             |       | \$                                                                                                    |      |                                                                                                    | ×                                                            |                     |            |                          |
|      |              |             |       | Available Applications                                                                                                    |      | Assigned Applications                                                                                      |                                                              |                     |            |                          |
|      |              |             |       | <ul> <li>[010] [System Setup]</li> <li>[020] [General Waster Files]</li> <li>[030] [Workflow Setup]</li> <li>[04] [Attachment]</li> <li>[050] [Customer Relationship]</li> </ul> | ^    | <pre>\$ [090] [Retail Man<br/>[090D] [POSN]<br/>[090DXA] [XPOS<br/>[090DXC] [ZPOS<br/>[090E] [POSSTK</pre> | nagement] ^<br>[POS]<br>] [POS]<br>] [POS]<br>[AKE] [Stoc] = |                     |            |                          |
| 0 FI | UserLockole  |             |       | [080] [Customer Service Mana                                                                                                    |      | [090F] [POSSTK                                                                                             | TAKED] [Sto                                                  |                     |            |                          |
| m Ta | ble Form     | Functions   |       | [090] [Restaurant Management]                                                                                                    | 4    | [090G] [POSINV                                                                                             | ALID] [Unpo:                                                 |                     |            |                          |
| #    | * Role ID    | * User ID   | Use   | [098] [eCommerce]                                                                                                    |      | E [090H] [SHOPRE                                                                                           | P] [Shop Re]                                                 | r User ID LastUpda  | te         | 未分配 'My Company          |
| 1    | WYH          | 0002        | 内湖    | <pre>[140] [Inventory Management]</pre>                                                                                                    |      | - [090HA] [POSRE                                                                                           | PLOG] [Shop                                                  | 2018-11-2           | 1 16:33:52 | Salas' 权限 非ADMIN         |
| 2    | WYH          | 0002        | 内湖    | 🟫 [150] [Warehouse Management]                                                                                                    |      | - [0901] [SHOPGR                                                                                           | Goods Re                                                     | 2018-11-2           | 1 16:33:52 | J Jales (XPR) HE ADIVIIN |
| 3    | WYH          | yhwang11    | yhwa  | [160] [Office Management]                                                                                                    | ~    | E [090] [SHOPTR                                                                                            | NT] [Goods :                                                 | 2021-01-0           | 8 17.43:09 | 看不到这个按钮。                 |
| 4    | WYH          | yhwang11    | yhwa  | < >                                                                                                    |      | <                                                                                                    | >                                                            | 2021-01-0           | 8 17:43:20 |                          |
| 5    | WYH          | axxx        | XXXX  | Available Privileges                                                                                                    |      | Assigned Privileges                                                                                        |                                                              |                     |            |                          |
| 6    | WYH          | 0001        | 信義    | Eurotion Control                                                                                                    | -    | E Function Control                                                                                         |                                                              | 2018-11-0           | 1 10:24:51 |                          |
| 7    | WYH          | XXX         | XXXX  | Export                                                                                                    |      | Change TOS Set                                                                                             | Ling                                                         |                     |            |                          |
| 8    | WYH          | ZXXX        | XXXX  | System Amount(Dayend)                                                                                                    |      | Deposit Refund                                                                                             |                                                              |                     |            |                          |
| 9    | WYH          | 2222        | 2222  | Access Control                                                                                                    |      | 👘 Print Duplicat                                                                                           | е Сору                                                       |                     |            |                          |
| 10   | WYH          | S           | S     | ■ ■ Uy Company Sales                                                                                                    |      | - Sales Return                                                                                             |                                                              |                     |            |                          |
| 11   | WYH          | XXX         | XXXX  |                                                                                                    | •    | Settings                                                                                                   |                                                              |                     |            |                          |
| 12   | WYH          | 0001        | 信義    |                                                                                                    |      | Function Control                                                                                           |                                                              | 2018-11-0           | 1 10:16:10 |                          |
| 13   | WЛH          | axxx        | XXXX  |                                                                                                    | -    | Dayend Closing                                                                                             |                                                              |                     |            |                          |
| 14   | WYH          | S           | S     |                                                                                                    | k    | Wanually Key i                                                                                             | n PLU ID                                                     |                     |            |                          |
| 15   | WYH          | ZXXX        | XXXX  |                                                                                                    |      | Access Control                                                                                             |                                                              |                     |            |                          |
| 16   | WYH          | zzzz        | ZZZZ  |                                                                                                    |      | access control                                                                                             | ~                                                            |                     |            |                          |
| 17   | WYH          | 0001        | 信義    | OF                                                                                                    | (    | Cancel                                                                                                    |                                                              | 2018-11-0           | 1 10:24:51 |                          |
| 18   | WYH          | s           | s     | 0751                                                                                                    | 網備Ca | 10款用店 2022-01-06                                                                                           | 14:32:33 Admin                                               |                     |            |                          |

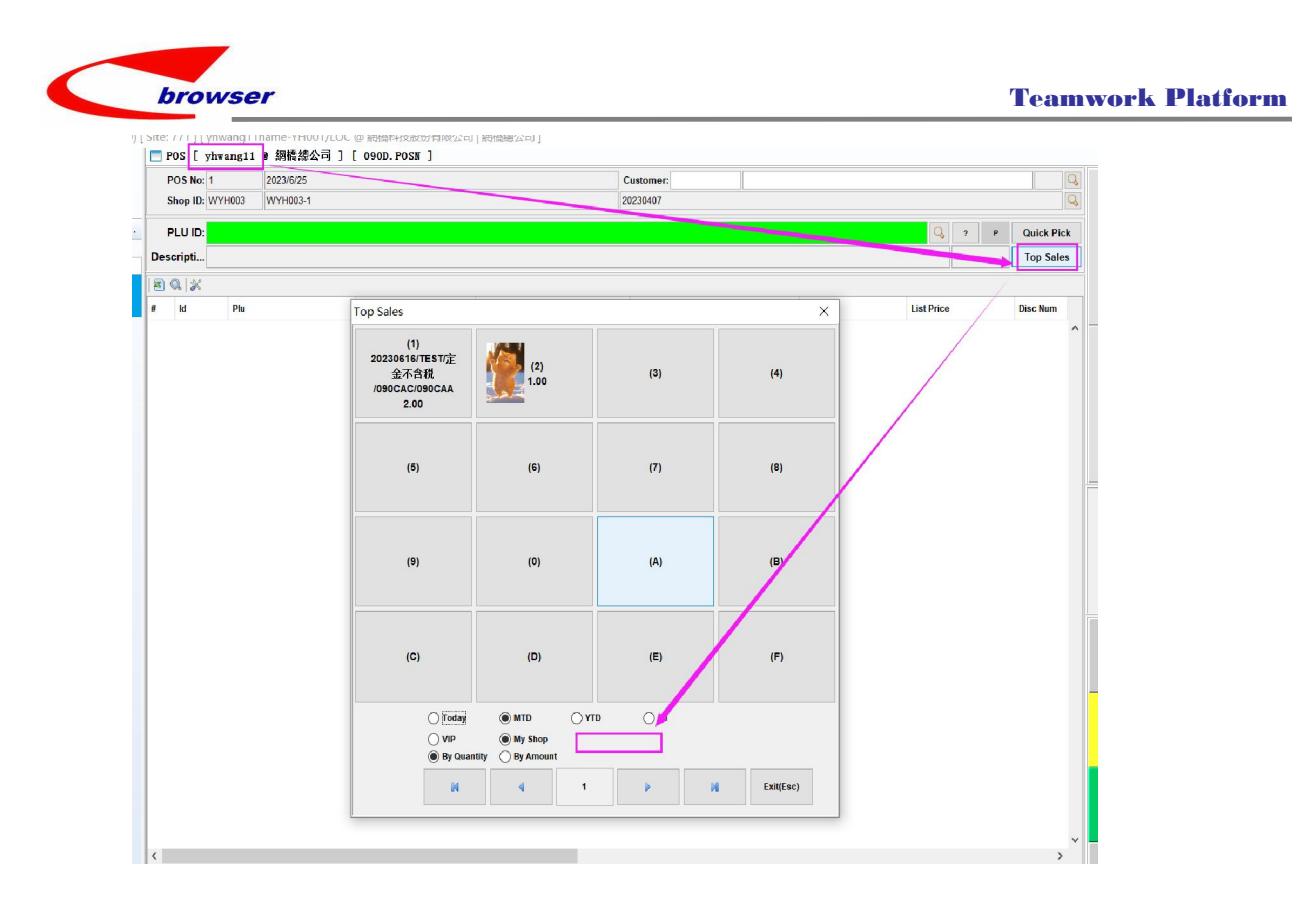

# 3.2 设置 (Setting)

3.2.1 系统设置变更: 电邮附件名称设置增加 D 选项' Use [A] RPT FILE NAME + DOC ID + TIMESTAMP [B] DOC ID + TIMESTAMP [C] DOC ID as file name [D] RPT FILE NAME + DOC ID + DOC DATE + CUST NAME + CUST REF'。 【默认 A】(35602)-930

| Application    |                        | Setting                                                                                                    |      |           |   |
|----------------|------------------------|----------------------------------------------------------------------------------------------------|------|-----------|---|
| Application    | Filter 🗍               | Setting Wilter EMAILFILEBAME                                                                                                    | Save | Discard   |   |
| Setting        | ^                      | # Setting Bane                                                                                                    | Sett | Sett      |   |
| System Set     | tting                  | 1 🍀 Alipay                                                                                                    |      | ALIFAY    |   |
| Applicatio     | on Setting             | 2 🔹 828 Portal                                                                                                    |      | B2BFORTAL |   |
| 0042 - 1       | anguage                | 3 🍖 EI Data Presentation                                                                                                    |      | BIDATA    |   |
| - 0065 - 1     | System Con             | 4 🌻 CAG Waster File Log                                                                                                    |      | CAG       |   |
| - AA010 -      | Organiza               | 5 🍦 Cross Organizasion Inventory Transfer                                                                                                    |      | CROSSORG  |   |
| 🗒 01 0AB -     | Division               | 6 🔮 Client Setup                                                                                                    |      | C7S       |   |
| 📅 010AC -      | Departmen              | 7 🏶 Default Values                                                                                                    |      | DEF       |   |
| 📅 01 0AD       | Employee               | 8 🔅 Document Calculation                                                                                                    |      | DOCROUND  |   |
| - 010AE -      | Vorking 1              | 9 🏶 Document Return Control                                                                                                    |      | DOCSCA    |   |
| 010AF -        | No Vorkis              | 10 🏶 eCommerce Available Qty Control                                                                                                    |      | ECQTY     |   |
|                | Employee               | H & Reol                                                                                                    |      | ENATI     |   |
| 010BA -        | Kole - Ku              | 12 Use [A] RPT FILE NAME + DOC 1D + TIMESTAMP [B] DOC 1D + TIMESTAMP [C] DOC 1D as file name [D] RPT FILE NAME - DOC 1D + DOC DATE + CUST NAME + CUST RE | D    | ENAILS    |   |
| - 01 0BRA -    | - Ilser - 1            | 13 W EFB Bobile                                                                                                    |      | FLEMORITY | i |
| 穷欢似            | 1.0                    | 14 💩 FFB Push Messagine ' Xtth //K/III '//K/III '/ SiE/J/UG/91                                                                                           |      | EPBFUSE   |   |
| <br>发送(S)      | 发件人(M<br>收件人.<br>抄送(C) | yhwang@epbrowser.com       yhwang@epbrowser.com       yhwang@epbrowser.com       yhwang@epbrowser.com                                                    |      |           |   |
|                | 主题(U):                 | (TEST/IMPORT) (IN230707001)                                                                                                    |      |           |   |
|                | 附件(T):                 | Tax Invoice (IN230707001) (2023-07-07) (TEST.IMPORT) (CUSREF-TEST-YH0707).pdf (3 KB)                                                                     |      |           |   |
| 4 <sup>1</sup> |                        |                                                                                                    |      |           |   |

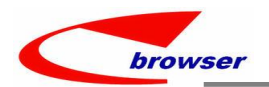

# 3.2.2 060CB 销售订单增加'手工产生发货单'设置【默认 N】。(35592)-930

| 010CJ - Document Undo Post                                        | 3 🏨 Datcu IN                                               |                                                                                              |                                | DAICH       |            |
|-------------------------------------------------------------------|------------------------------------------------------------|----------------------------------------------------------------------------------------------|--------------------------------|-------------|------------|
| 050ABB - Lead Close Reason                                        | 4 🕘 Batch Markup                                           |                                                                                              |                                | BATCHMARKUP |            |
| 050ACB - Opportunity Close                                        | 5 🔮 Customized Batch Update                                |                                                                                              |                                | CUSTONIZE   |            |
| 060CBa - Sales Order - SON                                        | 6 🗶 Default                                                |                                                                                              |                                | DEFVAL      |            |
| 090AG - Discount Keason - F                                       | 7 Flow Control                                             |                                                                                              |                                | FLOW        |            |
| 180AM - BOM Comparison - CC                                       | 8 Enable Manually Generate D                               | N Y                                                                                          |                                | GENDNX      |            |
| 180AZ - Material Over Issue                                       | 9 <b>Function</b>                                          |                                                                                              |                                | PUNCTION    |            |
|                                                                   | 10 🔮 Generating Delivery Ord                               | er when Posting                                                                              |                                | GENDN       |            |
|                                                                   | 11 🔮 Generating Delivery Plan                              | nning when Posting                                                                           |                                | GENDP       |            |
|                                                                   | 12 🔮 Generating Inventory Tra                              | ansfer Request whe                                                                           |                                | GENINVTRNR  |            |
| Sales Order [ WYH CAction Function Batch B2E                      | SHWYH01 ] [ 060CBa.SON ]                                   |                                                                                              |                                |             |            |
| ⊖ @ ⊕ Somas                                                       | 🗅 Revert   🎯 Refresh   🖨 Print   🤧                         | 🗊 Functions                                                                                  |                                |             | 钮,自动产生发货单。 |
| Doc ID:                                                           | S045                                                       | No. 1 Interactive Input                                                                      | Doc Date: 2023/0               | 07/13       |            |
| Cust ID:                                                          | C0001-1 🚨 บริษัท สดูดิโ                                    | <ul> <li>Interactive Input(Back To Back)</li> </ul>                                          | Status Flg: Poste              | d 🗸         |            |
| Attn:                                                             | C0001-1-ATTNTO                                             | ** Generate<br>雪 Cart                                                                        | User ID: WYH                   | WYHNA       |            |
| Curr ID:                                                          | RMB 🔍                                                      | Transfer From Quotation                                                                      | Emp ID: YH112                  | 4-2 УН      |            |
| Tax ID:                                                           | OUTAX001                                                   | Transfer From Sample Issue Note                                                              | Dept ID:                       |             |            |
| Price Incl Tax:                                                   | No ~                                                       | Transfer From Handhold                                                                       | Terms ID: M15                  | I YY        | 1          |
| Cust Ref:                                                         |                                                            | Transfer From Request for Price<br>Transfer From Stock Master                                | Proj ID:                       |             |            |
| Our Ref:                                                          |                                                            | Transfer From Store                                                                          | Disc Char: 100                 |             |            |
| D1v Date:                                                         | 2023/07/15 🗖                                               | Transfer From Store                                                                          | LumnSum Disc                   | 0.00        |            |
| ⊖ @ ⊕ Line @ Ref @ S                                              | omasPayment<br>cate   🕂 Add — Remove   🔠 Function          | Transfer From Sales Agreement                                                                |                                |             |            |
| #         Unit         Unit We           1         KG         10. | . L Pur Acc ID Pur Acc Na<br>00 1.00 SUP001-11 20180511/99 | Adjust insufficient quantity<br>Update Selected Items Discount<br>Generate Delivery Planning | Mame skuId<br>测试跨公 YH-STK10101 | Lin Ta      |            |
|                                                                   |                                                            | Generate Delivery Order                                                                      |                                |             |            |

### 3.2.3 060CE 发货单增加'过账后打印'设置【默认 N】。(35585)-930

| Application              | Sett | ing                                                     |               |             |               |
|--------------------------|------|---------------------------------------------------------|---------------|-------------|---------------|
| Application Filter DNN 🗊 | Set  | tting Filter after [Y] posting 🇊                        |               | Save        | 1)以作:列印度账和非值  |
| 2 Setting                | #    | Setting Name                                            | Setting Value | Setting ID  | ── 初时手加;      |
| - System Setting         | 1    | Batch Markup                                            |               | BATCHNARKUP | 2)以A: 列印钡足、包瓜 |
| - Delivery Order -       | 2    | Batch print iReport with attachments                    |               | BATCHPRN    | 和非活动的单据;      |
|                          | 3    | Default                                                 |               | DEFVAL      | 3)设 N: 不限制:   |
|                          | 4    | <pre> ø eInvoice(TW) </pre>                             |               | EDW         |               |
|                          | 5    | Flow Control                                            |               | FLOW        | _             |
|                          | 6    | Function                                                |               | FUNCTION    |               |
|                          | 7    | Print Report after [Y] posting [A] posting/lock [N] Nil | A             | POSTREPORT  |               |
|                          | 8    | Generate Invoice when Posting                           |               | GENINV      |               |
|                          | 9    | Generating IQC when Posting                             |               | GENIQC      |               |
|                          | 10   | Special Import/Export                                   |               | IMPEXP      |               |
|                          | 11   | Journal Entry for non-stock Item(COGS)                  |               | NONSTK      |               |
|                          |      |                                                         |               |             |               |

### 3.2.4 150BB 货位移动增加'从发货单传送'设置【默认 N】。(35496)-930

| Application                 | Setting                                |               |            |
|-----------------------------|----------------------------------------|---------------|------------|
| Application Filter [NTRNN 🗊 | Setting Filter rom Delivery Order 🌐    |               | Save       |
| E Setting                   | # Setting Name                         | Setting Value | Setting ID |
| System Setting              | 1 🔮 Default                            |               | DEFVAL     |
| Application Setting         | 2 🔮 Flow Control                       |               | FLOW       |
| 15066a - bin fransfer -     | 3 Enable transferring from Delivery On | der Y         | TRANSFER   |
|                             | 4 🖗 Function                           |               | FUNCTION   |
|                             | 5 🏶 Automatically Generate INVTRN wh   | nen BI        | INVTRN     |
|                             | 6 💮 From SQC                           |               | SQC        |
|                             | 7 👹 UI Customization                   |               | UI         |

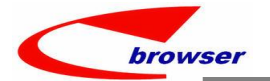

| icui | on Fund | tion | A Qui   | ck A | ccess: 🛅 F  | ost            |           |                                    |                           |              |         |            |
|------|---------|------|---------|------|-------------|----------------|-----------|------------------------------------|---------------------------|--------------|---------|------------|
| 90   | 🖲 Whbi  | ntrn | as      |      |             |                |           |                                    |                           |              |         |            |
| - A  | dd 🥒 Ed | it 🖋 | Commit  | 5    | Revert C R  | efresh 🖨 P     | rint 🔍 🖻  | Functions                          |                           |              |         |            |
|      |         | De   | oc ID:  | T012 | 02306140001 |                |           | Transfer From F                    | Picklist (                | c            | Date:   | 2023-06-14 |
|      |         | ,    | H ID:   | WH1  |             | <b>WH1NAME</b> | t -       | Transfer From V<br>Transfer From 0 | Varehouse<br>Goods Receiv | ve           | ıs Flg: | Active     |
|      |         | Pro  | j ID:   |      |             | 9              |           | Transfer From I                    | ncoming QC                |              | ser ID: | 11         |
|      |         | Der  | ot ID:  |      |             | ۹              |           | Transfer From I                    | ntransit BIN(I            | Discrepancy) | mp ID:  | yhwang111  |
|      |         | Our  | Ref:    | OURR | EF123321    |                |           | Transfer From D                    | elivery Orde              | er           | emarks: |            |
| 00   | 🖲 Line  | •    |         |      |             |                |           |                                    |                           |              |         |            |
| ₩ T  | able 📰  | Form | Dup Dup | lica | te 🕂 Add -  | -Remove        | Functions |                                    |                           |              |         |            |
| #    | Line    | No.  | batchD  | ate  | WHBin ID    | PLU ID         | Stk ID    | Name                               | Model                     | Stk Qty      | UON ID  | Remark     |
| 1    |         | 1.00 |         |      | WH1_INT     | PLU-WYH002     | WYHO02    | 20170221测                          | MODEL //                  | 1.0          | OGE     |            |
|      |         | 2 00 |         |      | WHI INT     | PLII-WYHO02    | WVH002    | 20170221 測                         | MODEL //                  | 1.0          | OGE     |            |

### 3.2.5 200BD 银行余额调节模块增加'子银行科目共享'设置【默认 N】。(35591)-930

| pplication                                                                                                    | Setting                                                                                                    |                                                                                                    |                                                                                                    |                                                                                                    |                                                                                                    |                                    |                                                                                               |                     |                         |
|----------------------------------------------------------------------------------------------------|----------------------------------------------------------------------------------------------------|----------------------------------------------------------------------------------------------------|----------------------------------------------------------------------------------------------------|----------------------------------------------------------------------------------------------------|----------------------------------------------------------------------------------------------------|------------------------------------|-----------------------------------------------------------------------------------------------|---------------------|-------------------------|
| Application Filter (KRECN 🇊                                                                                                    | Setting Filter                                                                                                    | Û                                                                                                    |                                                                                                    |                                                                                                    |                                                                                                    |                                    | Save                                                                                          | Dis                 |                         |
| Setting                                                                                                    | # Setting Name                                                                                                    |                                                                                                    | Setting                                                                                                    | Value                                                                                                    | S                                                                                                    | etting ID                          |                                                                                               |                     |                         |
| 🗒 System Setting                                                                                                    | 1 🔮 Default                                                                                                    |                                                                                                    |                                                                                                    |                                                                                                    | DE                                                                                                    | IFVAL                              |                                                                                               |                     |                         |
| Application Setting                                                                                                    | 2 Doc Date [A] ≻= 1                                                                                                    | Today [B] <= Today [C]                                                                                                   | ] Between [DC                                                                                                    |                                                                                                    | DE                                                                                                    | IFDATE                             |                                                                                               |                     |                         |
| Southa Dally Recolution                                                                                                    | 3 Voucher resequen                                                                                                    | ce by Dr                                                                                                    | У                                                                                                    |                                                                                                    | AU                                                                                                    | JTORESEQ                           |                                                                                               |                     |                         |
|                                                                                                    | 4 🔮 Flow Control                                                                                                    |                                                                                                    |                                                                                                    |                                                                                                    | FL                                                                                                    | .07                                |                                                                                               |                     |                         |
|                                                                                                    | 5 Approval Workflo                                                                                                    | ¥                                                                                                    | N                                                                                                    |                                                                                                    | AP                                                                                                    | PPROVAL                            |                                                                                               |                     |                         |
|                                                                                                    | 6 Section 7 Disaller deubles                                                                                                    | minting of document                                                                                                    | и                                                                                                    |                                                                                                    | FU                                                                                                    | INCITON                            |                                                                                               |                     |                         |
|                                                                                                    | 8 Fnable Share Sub                                                                                                    | -Bank Account                                                                                                    | v.                                                                                                    |                                                                                                    | SH                                                                                                    | IARESUBBANK                        |                                                                                               |                     |                         |
|                                                                                                    | 9 Print Report aft                                                                                                    | er posting                                                                                                    | N                                                                                                    |                                                                                                    | PO                                                                                                    | OSTREPORT                          |                                                                                               |                     |                         |
|                                                                                                    | 10 🐞 UI Customizatio                                                                                                    | on                                                                                                    |                                                                                                    |                                                                                                    | UI                                                                                                    |                                    |                                                                                               |                     |                         |
|                                                                                                    | 11 Preferred Backgr                                                                                                    | ound Color                                                                                                    | 135, 255, 2                                                                                                    | 155                                                                                                    | BA                                                                                                    | ACKGROUND                          |                                                                                               |                     |                         |
|                                                                                                    |                                                                                                    |                                                                                                    |                                                                                                    |                                                                                                    |                                                                                                    |                                    |                                                                                               |                     |                         |
| ⊖ Ø ⊕ Search - Acc∎as                                                                                                    | II & HUNGHOA - J                                                                                                    | L DUNN. ROOMD                                                                                                    | ,                                                                                                    |                                                                                                    |                                                                                                    |                                    |                                                                                               |                     |                         |
| Advanced Mode @ Se                                                                                                    | arch                                                                                                    |                                                                                                    |                                                                                                    |                                                                                                    |                                                                                                    |                                    | • • • •                                                                                       |                     |                         |
| AccLevel: =                                                                                                    | ~                                                                                                    |                                                                                                    |                                                                                                    |                                                                                                    | <ul> <li>Curr I</li> </ul>                                                                               | D: =                               | ~                                                                                             |                     |                         |
| Acc Type: =                                                                                                    | ~                                                                                                    |                                                                                                    |                                                                                                    |                                                                                                    | ✓ GLAccGroup I                                                                                           | D: =                               | ~                                                                                             |                     |                         |
| H Acc ID: =                                                                                                    | ~                                                                                                    |                                                                                                    |                                                                                                    | 1                                                                                                    | VAcc I                                                                                                   | D: =                               | ~                                                                                             |                     | 设为V在accmac田             |
| Status Flg: =                                                                                                    | ~                                                                                                    |                                                                                                    |                                                                                                    |                                                                                                    | ✓ Bank Acc I                                                                                             | D: =                               | ~                                                                                             |                     | 以八T, 在 duinds 主<br>油 放入 |
| Sub Bank Flat                                                                                                    | Vac                                                                                                    |                                                                                                    |                                                                                                    |                                                                                                    |                                                                                                    |                                    |                                                                                               |                     | 辺,付合                    |
|                                                                                                    |                                                                                                    |                                                                                                    |                                                                                                    |                                                                                                    |                                                                                                    |                                    |                                                                                               |                     | 五 如而日二                  |
| # Bank Acc ID Bank                                                                                                    | k Acc Name Sub                                                                                                    | b Bank Flg Org                                                                                                    | ID Ctrl Acc                                                                                                    | Flg * Acc ID                                                                                                    | * Acc Name<br>子娘行                                                                                        | *                                  | Acc Ac                                                                                        | cL                  | 面,都要显示;                 |
| #         Bank Acc ID         Bank           1         111020         銀行社           2         111056         銀行社                                                                                                    | <b>k Acc Name</b> Sub<br>存款-彰化銀行台幣 Yes<br>存款-台新銀行 Ves                                                                                                    | b Bank Flg Org<br>299<br>799                                                                                             | ID Ctrl Acc                                                                                                    | Flg * Acc ID<br>111020-2<br>111056-1                                                                                                    | * Acc Name<br>子银行<br>銀行在款-台新銀行                                                                           | *<br>Ba<br>Inflow Ba               | Acc Acc<br>lance 4                                                                            | c <b>L</b><br>1     | 面,都要显示;                 |
| Bank Acc ID         Bank           1         111020         銀行社           2         111056         銀行社           3         111056         銀行社                                                                                                    | k Acc Name         Sub<br>Sub<br>Fix+争优银行台幣         Yes           存款-台新銀行         Yes                                                                                                    | b Bank Flg 299<br>299<br>299<br>299                                                                                      | ID Ctrl Acc<br>No<br>No<br>No                                                                                                    | Flg         * Acc ID           111020-2         111056-1           111056-2         111056-2                                                                                                    | <ul> <li>★ Acc Name</li> <li>子银行</li> <li>銀行存款-台新銀行</li> <li>銀行存款-台新銀行</li> </ul>                        | *<br>Ba<br>Inflow Ba<br>Outflow Ba | Acc 4<br>lance 4<br>lance 2<br>lance 2                                                        | <b>cL</b><br>1<br>1 | 面,都要显示;                 |
| <ul> <li>Bank Acc ID Banl</li> <li>1 111020 銀行</li> <li>2 111056 銀行</li> <li>3 111056 銀行</li> <li>3 111056 銀行</li> <li>4 (1) (1) (1) (1) (1) (1) (1) (1) (1) (1)</li></ul>                                                                                                    | k Acc Nane Sut<br>存於一彰化銀行台幣 Yes<br>存於一彰代和一部 Yes<br>作於一台新銀行 Yes<br>ck Access: Post                                                                                                    | t Corg                                                                                                    | ID Ctrl Acc<br>No<br>No<br>No                                                                                                    | Flg         * Acc ID           111020-2         111056-1           111056-2         111056-2                                                                                                    | * Acc Name<br>子银行<br>銀行存款-台新銀行<br>銀行存款-台新銀行                                                              | * Ba<br>Inflow Ba<br>Outflow Ba    | Acc         Acc           lance         4           lance         2           lance         2 | 1<br>1              | 面,都要显示;                 |
| #         Bank Acc ID         Bank           1         111020         銀行7           2         111056         銀行7           3         111056         銀行7           3         111056         銀行7           •         ●         Bankreceas           •         Add ✓ Edit ✓ Commit         ●                                                                                                    | k Acc Nane Sut<br>存款。彰化銀行台幣 Yes<br>序款。台新銀行 Yes<br>序款。台新銀行 Yes<br>ck Access: Post                                                                                                    | t                                                                                                    | ID       Ctrl Acc         No       No         No       No         No       No                                                                                                    | Flg * Acc ID<br>111020-2<br>111056-1<br>111056-2                                                                                                    | * Acc Name<br>子银行<br>銀行存款-台新銀行<br>銀行存款-台新銀行                                                              | * Ba<br>Inflow Ba<br>Outflow Ba    | Acc         Acc           lance         4           lance         2           lance         2 | cL                  | 面,都要显示;                 |
| # Bank Acc ID Bank<br>1 111020 銀行7<br>2 111056 銀行7<br>3 111056 銀行7<br>3 111056 銀行7<br>3 111056 銀行7<br>3 111056 銀行7<br>4 dd ▲ Edit ◆ Comit<br>▲ dd ▲ Edit ◆ Comit                                                                                                    | k Acc Nane Sub<br>存款一部代銀行台部 Yes<br>存款一台新銀行 Yes<br>存款一台新銀行 Yes<br>ck Access: ● Post                                                                                                    | b Bank Flg 0rg 299<br>299<br>299<br>299<br>t<br>t                                                                        | ID Ctrl Acc<br>No<br>No<br>No                                                                                                    | FIg + Acc ID<br>111020-2<br>111056-1<br>111056-2                                                                                                    | * Acc Name<br>子银行<br>銀行存款-台新銀行<br>銀行存款-台新銀行                                                              | * Ba<br>Inflow Ba<br>Outflow Ba    | Acc Acc<br>lance 4<br>lance 2<br>lance 2                                                      | cL                  | 面,都要显示;                 |
| <ul> <li># Bank Acc ID<br/>1 111020 銀行行</li> <li>2 111056 銀行行</li> <li>3 111056 銀行行</li> <li>○ ● Bankrecsas</li> <li>Add / Edit &lt; Consit</li> <li>◎ ● Sea</li> <li>Desc @ Search</li> </ul>                                                                                                    | k Acc Name<br>存於-彰代銀行台幣<br>存款-台新銀行<br>字款-台新銀行<br>Ck Access: Post<br>Revert C Refr<br>er From Sub-Bank<br>rrch - TrnFrosCld                                                                                                    | b Bank F1g 0rg 299 299 299 299 tt                                                                                        | ID Ctrl Acc<br>No<br>No<br>No                                                                                                    | Flg + Acc ID<br>111020-2<br>111056-1<br>111056-2                                                                                                    | * Acc Name<br>子银行<br>银行存款-台新銀行<br>銀行存款-台新銀行                                                              | * Ba<br>Inflow Ba<br>Outflow Ba    | Acc Acc<br>lance 4<br>lance 2<br>lance 2                                                      |                     | 面,都要显示;                 |
| #         Bank Acc ID         Bank           1         111020         銀行羽           2         111056         銀行羽           3         111056         銀行羽           ction Function         ♪ Quid           ○ ○ ● Bankrecsas         ▲           ▲ Add          ✓ Edit          ✓ Commit           ● ○ ● Sea         ● ○ ● Sea           ■ Desc         ④ Search           ■ Bank         Do                                                                                                    | k Acc Nane<br>存於-彰代銀行台幣<br>存款-台新銀行<br>字款-台新銀行<br>文 Revert C Refr<br>Post<br>Revert C Refr<br>er From Sub-Bank<br>urch - TrnFrosCld                                                                                                    | t                                                                                                    | ID Ctrl Acc<br>No<br>No<br>No                                                                                                    | FIg + Acc ID<br>111020-2<br>111056-1<br>111056-2                                                                                                    | * Acc Name<br>子银行<br>银行存款-台新銀行<br>銀行存款-台新銀行                                                              | * Ba<br>Inflow Ba<br>Outflow Ba    | Acc Acc<br>lance 4<br>lance 2<br>lance 2                                                      | Doc Dat             | 面,都要显示;                 |
| #       Bank Acc ID       Bank         1       111020       銀行3         2       111056       銀行3         3       111056       銀行3         ction Function Function       F Quide         ● ● ● Bankrecmas         ■ Add ● Edit ◆ Commit         ● ● ● Sea         Desc       ● ● Seacch         Bank       Desc                                                                                                    | k Acc Name Sub<br>存款-彰代銀行台幣 Yes<br>存款-台新銀行 Yes<br>存款-台新銀行 Yes<br>ck Access: Post<br>Ck Access: Post<br>Ck Access: Post<br>Ck Access: C Post<br>C Revert C Refr<br>C Refr<br>C ID: Like V<br>cc ID: = V                                                                                                    | t                                                                                                    | ID Ctrl Acc<br>No<br>No<br>No                                                                                                    | FIg + Acc ID<br>111020-2<br>111056-1<br>111056-2                                                                                                    | * Acc Nane<br>子银行<br>银行存款-台新银行<br>银行存款-台新银行                                                              | * Ba<br>Inflow Ba<br>Outflow Ba    | Acc Acc<br>lance 4<br>lance 2<br>lance 2                                                      | Doc Dat             | 面,都要显示;                 |
| # Bank Acc ID Bank<br>1 111020 銀行社<br>2 111056 銀行社<br>3 111056 銀行社<br>3 111056 銀行社<br>Cotion Function ≯ Quide<br>© ● Bankrecsas<br>Add ✓ Edit ✓ Comait<br>Desc @ Search<br>Bank<br>Bank<br>Bank<br>Bank<br>Cote I I I I I I I I I I I I I I I I I I I                                                                                                    | k Acc Name Sub<br>存款-彰代銀行台幣 Yes<br>序款-台新銀行 Yes<br>序款-台新銀行 Yes<br>ck Access: ● Post<br>② Revert © Refr<br>r From Sub-Bank<br>rch - TrnFrosCldt<br>oc ID: Like ><br>cc ID: = >                                                                                                    | t                                                                                                    | ID Ctrl Acc<br>No<br>No<br>E Functions                                                                                                    | FIg + Acc ID<br>111020-2<br>111056-1<br>111056-2                                                                                                    | * Acc Name<br>子银行<br>銀行存款-台新銀行<br>銀行存款-台新銀行                                                              | * Ba<br>Inflow Ba<br>Outflow Ba    | Acc Acc<br>lance 4<br>lance 2<br>lance 2                                                      | Doc Dat             | 面,都要显示;                 |
| #       Bank Acc ID       Bank         1       111020       銀行7         2       111056       銀行7         3       111056       銀行7         3       111056       銀行7         ction       Function       P Quic         @ ● Bankreceas       Image: Compatibility of the second second se | k Acc Name Sub<br>存款-彰代銀行合幣 Yes<br>存款-台新銀行 Yes<br>存款-台新銀行 Yes<br>ck Access: Post<br>Severt C Refr<br>Prom Sub-Bank<br>crch - TrnFrosCld<br>Doc ID: Like ジ<br>a Ref: Like ジ                                                                                                    | t                                                                                                    | ID Ctrl Acc<br>No<br>No<br>Reference in the second second se | FIg + Acc ID<br>111020-2<br>111056-1<br>111056-2                                                                                                    | * Acc Nane<br>子银行<br>銀行存款-台新銀行<br>銀行存款-台新銀行                                                              | * Ba<br>Inflow Ba<br>Outflow Ba    | Acc Acc<br>lance 4<br>lance 2<br>lance 2<br>Dese                                              | Doc Dat             | 面,都要显示;                 |
| #       Bank Acc ID       Bank         1       111020       銀行7         2       11056       銀行7         3       11056       銀行7         3       11056       銀行7         ction       Function       ✔ Quid         @ ● Bankreceas       ■         Add / Edit < Comit                                                                                                    | k Acc Name Sub<br>存於一部代銀行台部 Yes<br>存款一台新銀行 Yes<br>存款一台新銀行 Yes<br>ck Access: Post<br>Severt C Refr<br>er From Sub-Bank<br>urch - TrnFrosCld<br>Dec ID: Like ン<br>acldtl E シ<br>acldtl E シ<br>+ Dec Bet                                                                                                    | b Bank Flg Org<br>299<br>299<br>799<br>t<br>t<br>t<br>t<br>t<br>t<br>t<br>t<br>t<br>t<br>t<br>t<br>t<br>t<br>t<br>t<br>t | ID Ctrl Acc<br>No<br>No<br>Reference in the second second se | FIg + Acc ID<br>111020-2<br>111056-1<br>111056-2                                                                                                    | * Acc Name<br>子银行<br>銀行存款-台新銀行<br>銀行存款-台新銀行                                                              | * Ba<br>Inflow Ba<br>Outflow Ba    | Acc Acc<br>lance 4<br>lance 2<br>lance 2                                                      | Doc Dat             | 面,都要显示;                 |
| #         Bank Acc ID         Bank           1         111020         銀行7           2         11056         銀行7           3         11056         銀行7           3         11056         銀行7           3         11056         銀行7           ction         Function         F Quic           @ ● Bankreczas         Image: Comparison of the second of the second of the s                                     | k Acc Name Sub<br>存款-彰代銀行合幣 Yes<br>序款-台新銀行 Yes<br>序款-台新銀行 Yes<br>ck Access: ● Post<br>Post & Refr<br>r From Sub-Bank<br>rch - TrnFrosCldt<br>Doc ID: Like ジ<br>acl ID: Like ジ<br>acl ID: E ジ<br>acl Id1 = Exi<br>* Doc Date                                                                                                    | t t t t t t t t t t t t t t t t t t t                                                                                    | ID Ctrl Acc<br>No<br>No<br>Reference in the second second se | FIg + Acc ID<br>111020-2<br>111056-1<br>111056-2                                                                                                    | * Acc Name<br>子银行<br>銀行存款-台新銀行<br>銀行存款-台新銀行                                                              | * Ba<br>Inflow Ba<br>Outflow Ba    | Acc Acc<br>lance 4<br>lance 2<br>lance 2<br>Descript                                          | Doc Dat<br>criptio  | 面,都要显示;                 |
| #       Bank Acc ID       Bank         1       111020       銀行3         2       111056       銀行3         3       111056       銀行3         ation Function       ▶ Quion         @ @ Bankrecass         Add / Edit < Costit                                                                                                    | k Acc Name<br>存款-彰代銀行台幣<br>存款-彰代銀行台幣<br>存款-台新銀行<br>字款-台新銀行<br>文 Revert @ Refr<br>r From Sub-Bank<br>rr From Sub-Bank<br>rr from Sub-Bank<br>rr from Sub-Bank                                                                                                    | t t t t t t t t t t t t t t t t t t t                                                                                    | ID Ctrl Acc<br>No<br>No<br>No<br>E Functions                                                                                                    | FIg + Acc ID<br>111020-2<br>111056-1<br>111056-2                                                                                                    | * Acc Name<br>子银行<br>銀行存款-台新銀行<br>銀行存款-台新銀行<br>銀行存款-台新銀行<br>銀行存款-台新銀行                                    | * Ba<br>Inflow Ba<br>Outflow Ba    | Acc Acc<br>lance 4<br>lance 2<br>lance 2                                                      | Doc Dat<br>criptio  | 面,都要显示;                 |
| #       Bank Acc ID       Bank         1       111020       銀行3         2       111056       銀行3         3       111056       銀行3         ction Function       > Quid         @ @ Bankrecas       Add / Edit < Comit                                                                                                    | k Acc Name<br>存款-彰代銀行台幣<br>存款-彰代銀行台幣<br>存款-台新銀行<br>文字<br>Ck Access: Post<br>文 Revert C Refr<br>C Refr<br>C ID: Like<br>C ID: Like<br>C ID: Like<br>Ref: Like<br>C ID: E St<br>C ID: E St<br>C ID: | t t t t t t t t t t t t t t t t t t t                                                                                    | ID         Ctrl Acc           No         No           No         No                                                                                                    | FIg + Acc ID<br>111020-2<br>111056-1<br>111056-2                                                                                                    | * Acc Name<br>子银行<br>銀行存款-台新銀行<br>銀行存款-台新銀行<br>銀行存款-台新銀行<br>銀行<br>銀行                                     | * Ba<br>Inflow Ba<br>Outflow Ba    | Acc Acc<br>lance 4<br>lance 2<br>lance 2                                                      | Doc Dat<br>criptio  | 面,都要显示;                 |
| #       Bank Acc ID       Bank         1       111020       第行7         2       111056       第行7         3       111056       第行7         3       111056       第行7         ction       Function       # Quit         colse       Bank       Park         Add       Edit       Comit         Desc       G Search       Bank         Bank       Oper       Trensfe         Line       0       Trensfe         #       Line       0         #       Line       1         2       3       2         3       1       2         3       1       2         3       1       2                                                                                                    | k Acc Name<br>存於一部代銀行台部<br>存於一台新銀行<br>「容於一台新銀行」<br>「客於一台新銀行」<br>「Severt」<br>Revert」<br>Revert<br>Ck Access:<br>Post<br>Revert<br>Ref:<br>Like<br>Cc ID:<br>E Transfer<br>E Transfer<br>E Transfer<br>E Transfer<br>E Transfer<br>E Ext<br>2020-02-18<br>2020-02-18                                                                                                    | t t t t t s 999020200218011 99902020021901                                                                               | ID         Ctrl Acc           No         No           No         No           Image: Second Second Secon                                                                                                    | FIg + Acc ID<br>111020-2<br>111036-1<br>111036-2<br>111036-2<br>111056-2<br>111056-2<br>11 | * Acc Name<br>子银行<br>銀行存款-台新銀行<br>銀行存款-台新銀行<br>銀行存款-台新銀行<br>銀行<br>線行<br>銀行<br>銀行<br>伝 Tabe               | A Ba<br>Inflow Ba<br>Outflow Ba    | Acc Acc<br>lance 4<br>lance 2<br>lance 2<br>lance 2                                           | Doc Dat<br>criptio  | 面,都要显示;                 |
| #       Bank Acc ID       Bank         1       111020       銀行7         2       111056       銀行7         3       111056       銀行7         3       111056       銀行7         ction Function / P Quid       ●         > Ø ● Bankrecas       ●         > Add / Edit < Commit                                                                                                    | k Acc Name<br>存於一彰化銀行台幣<br>存於一台新銀行<br>「容於一台新銀行」<br>「客於一台新銀行」<br>「客校一台新銀行」<br>「客校一台新銀行」<br>「客校」<br>「客校」<br>「客校」<br>「客校」<br>「客校」<br>「客校」<br>「客校」<br>「客校                                                                                                    | t t t t t t s pyv020200218011 299V020200119000                                                                           | ID         Ctrl Acc           No         No           No         No           No                                                                                                    | FIg + Acc ID<br>111020-2<br>111056-1<br>111056-2<br>111056-2<br>11 | * Acc Name<br>子银行<br>銀行存款-台新銀行<br>銀行存款-台新銀行<br>銀行<br>银行<br>银行<br>银行<br>银行<br>行存款-台新銀行 In<br>行存款-台新銀行 200 | # Ba<br>Inflow Ba<br>Outflow Ba    | Acc Acc<br>lance 4<br>lance 2<br>lance 2<br>lance 2                                           | Doc Dat             | 面,都要显示;                 |

browser

#### **Teamwork Platform**

| Ceneric Node 111020                                                                                                    |                 |
|----------------------------------------------------------------------------------------------------|-----------------|
|                                                                                                    |                 |
| 이 아이 Access                                                                                                    | 雪更阻制            |
| Table Form Duplicate + Add /Edit - Remove & Commit D Revert Functions                                                                         |                 |
| # Bank Acc ID Bank Acc Name       Sub Bank Fig Org ID       Ctrl Acc Fig * Acc ID       * Acc Name       * Acc AccL AccIndex Cun       11 str | ICC_IU 的亲什,六    |
| 1 No Z99 No 111020 銀行存款-較化銀行台幣 Balance4 Detail NTD 11 不 (                                                                                     |                 |
| 2 Z99 IIo 111020-1 銀行存款-軟化銀行外幣 Balance 4 DetailSD bank_ad                                                                                     | icc_id=111020 的 |
| 3 111020 銀行存款-影化銀行台幣 Yes 299 No 111020-2 子银行 Balance4 Davaf HT 记录)                                                                            |                 |
|                                                                                                    |                 |
|                                                                                                    |                 |
| Bankreceas                                                                                                    |                 |
| ar p and a search - Impraelide                                                                                                    |                 |
| e Search                                                                                                    |                 |
| Doc ID: Like                                                                                                    |                 |
| Acc ID: = v                                                                                                    |                 |
|                                                                                                    |                 |
|                                                                                                    |                 |
| Sank ( 0 Irn#rombildt)                                                                                                    |                 |
| ine © Execute landster = Exit                                                                                                    |                 |
| able * + usc bake * usc 10 ACC 10 ACC 12 ACC rate + uscription rise ke                                                                        |                 |
| Ling 2 2020-02-19 99022002105103 Lilco-2 子紹行 IEST/19 DK                                                                                       |                 |
| 3 2020-02-19 99/02/22/02/19/01/0 11/1020-2 子孫行 TEST                                                                                           |                 |
|                                                                                                    |                 |
|                                                                                                    |                 |

3.2.6 090CaA、090CaC 模块删除如下定金税计算设置,统一用 090D 的定金税设置。(35495)-930

| plication                                                                                                    | Setting                                                                                                    | 3                                                                                                    |               |                                                                                                    |                                                                                                    |                   |
|----------------------------------------------------------------------------------------------------|----------------------------------------------------------------------------------------------------|----------------------------------------------------------------------------------------------------|---------------|----------------------------------------------------------------------------------------------------|----------------------------------------------------------------------------------------------------|-------------------|
| Application Filter SHOPPOS 🍵                                                                                                    | Settir                                                                                                    | ng Filter 🗍                                                                                                    |               |                                                                                                    | Sa                                                                                                    |                   |
| Setting                                                                                                    | #                                                                                                    | Setting Name                                                                                                    | Setting Value | Setting ID                                                                                                 |                                                                                                    |                   |
| System Setting                                                                                                    | 1                                                                                                    | Function                                                                                                    |               | FUNCTION                                                                                                   |                                                                                                    | NOTE·刪除。930       |
| Application Setting                                                                                                    | 2                                                                                                    | Allow Cross Org Enquiry                                                                                                    | N             | CROSSORG                                                                                                   | -                                                                                                    | THE LEADER STORE  |
| - 000Cal - Frace Margin Carcui -                                                                                                    | 3                                                                                                    | Limit search criteria for VIP                                                                                                    | N             | VIPCONT                                                                                                    |                                                                                                    | l l               |
| - 090CaR - Payment Enquiry -                                                                                                    | 4                                                                                                    | POS Application [A] POSN [B] XPOS [C] ZPOS [N]                                                                                                    | Nil A         | POSAPPCODE                                                                                                 |                                                                                                    |                   |
| - 090CaC - Item Enquiry - SHC                                                                                                    | 5                                                                                                    | Do not consider linked documents when calculat                                                                                                    | ing deposit N | NODEPOSITLINKED                                                                                            |                                                                                                    |                   |
| - 090CaD - Tax Invoice Enquir                                                                                                    | 0 0                                                                                                    | <b>Di Customization</b>                                                                                                    |               | 01                                                                                                    |                                                                                                    |                   |
| - 090CaE - Dav-end Closing Er                                                                                                    | 7                                                                                                    | Preferred Background Color                                                                                                    | 204, 204, 255 | BACKGROUND                                                                                                 |                                                                                                    |                   |
| System Settings [ WYH @ SHWY<br>blication                                                                                                    | 7H01 ]                                                                                                    | [ 010CA. SYSSET ]                                                                                                    |               |                                                                                                    |                                                                                                    |                   |
| System Settings [ WYH @ SHVY<br>plication<br>upplication Filter POSN                                                                                                    | Setti<br>Set                                                                                                    | [ 010CA. SYSSET ]<br>ing<br>ting Filter ly Tax for Deposit                                                                                                    |               |                                                                                                    |                                                                                                    |                   |
| System Settings [ TYH @ SHTY<br>plication<br>application Filter POSN<br>Setting<br>System Setting                                                                                                    | YH01 ]<br>Sett:<br>Set                                                                                                    | [ 010CA.SYSSET ]<br>ing<br>ting Filter [1y Tax for Deposit] (1)<br>Setting Name                                                                                                    | Setting Value | S                                                                                                    | Setting ID                                                                                                    |                   |
| System Settings [ TYH @ SHTY<br>plication<br>pplication Filter POSN<br>Setting<br>System Setting<br>Application Setting                                                                                                    | XH01 ]<br>Sett<br>#<br>1                                                                                                    | [ 010CA.SYSSET ]<br>ing<br>ting Filter [1y Tax for Deposit]<br>Setting Name<br>Apple RAE Interface<br>Build Einiched Good from New Poch                                                                                                    | Setting Value | S<br>Al                                                                                                    | Setting ID<br>PPLE_RAE                                                                                                    |                   |
| System Settings [ TYH • SHT]<br>plication<br>pplication Filter POSN<br>Setting<br>System Setting<br>Application Setting<br>Pools = Points Redeption<br>Pools = Points Redeption                                                                                                    | YH01 ]<br>Sett:<br>#<br>1<br>2<br>3                                                                                                    | [ 010CA.SYSSET ]<br>ing<br>iting Filter [1y Tax for Deposit]<br>Setting Name<br>Apple RAE Interface<br>Utild Finished Goods from Menu Recip<br>Cash Register API                                                                                                    | Setting Value | S<br>Al<br>B<br>C                                                                                          | Setting ID<br>PPLE_RAE<br>UILD<br>ASHRRGAPI                                                                                                    | 统一用 090D 这个       |
| System Settings [ TYH • SHT]<br>plication<br>pplication Filter FOSN<br>System Setting<br>Application Setting<br>Population Setting<br>Population Setting<br>Pop                                                                | XH01 ]<br>Sett:<br>Set<br>1<br>2<br>3<br>4                                                                                                    | [ 010CA.SYSSET ]<br>ing<br>ting Filter ly Tax for Deposit<br>Setting Name<br>Apple RAE Interface<br>Build Finished Goods from Menu Recip<br>Cash Register API<br>Service Charge                                                                                                    | Setting Value | s<br>Al<br>B<br>C<br>C<br>C                                                                                | Setting ID<br>PPLE_RAE<br>UILD<br>ASHREGAPI<br>HARGE                                                                                                   | 统一用 090D 这个<br>置。 |
| System Settings [ TYH • SHTT<br>plication<br>pplication Filter FOSN<br>System Setting<br>System Setting<br>Supplication Setting<br>Supplication                                                                                  | XH01 ]<br>Sett:<br>#<br>1<br>2<br>3<br>4<br>5                                                                                                    | [ 010CA.SYSSET ]<br>ing<br>ting Filter ly Tax for Deposit<br>Setting Name<br>Apple RAE Interface<br>Build Finished Goods from Menu Recip<br>Cash Register API<br>Service Charge<br>Additional Charge                                                                                                    | Setting Value | S<br>A<br>B<br>C<br>C<br>C                                                                                 | Setting ID<br>PPLE_RAE<br>UILD<br>ASHREGAPI<br>HARGE<br>HARGE                                                                                          | 统一用 090D 这个<br>置。 |
| System Settings [ WYH @ SHTT<br>plication<br>pplication Filter FOSN<br>System Setting<br>Application Setting<br>Application Setting<br>System Setting<br>System Setting<br>Sy                | XH01 ]<br>Sett:<br>Set<br>#<br>1<br>2<br>3<br>4<br>5<br>6                                                                                                    | [ 010CA.SYSSET ]<br>ing<br>ting Filter [1y Tax for Deposit]<br>Setting Name<br>Apple RAE Interface<br>Build Finished Goods from Menu Recip<br>Cash Register API<br>Service Charge<br>Additional Charge<br>Data Input Control                                                                                                    | Setting Value | S<br>Ai<br>Bi<br>C<br>C<br>C<br>C<br>C<br>C<br>D<br>D<br>D                                                 | Setting ID<br>PPLE_RAE<br>UILD<br>ASHREGAPI<br>HARGE<br>HARGE<br>ATACONT                                                                               | 统一用 090D 这个<br>置。 |
| System Settings [ TYH • SHT<br>plication<br>pplication Filter POSN<br>Setting<br>System Setting<br>Application Setting<br>Application Setting<br>9000-POSN FOSN<br>9000-POSN<br>9000-POSN<br>9000-POSN                                                                                                    | YH01 ]           Sett:           Set           #           1           2           3           4           5           6           7                                                                       | [ 010CA.SYSSET ]<br>ing<br>ting Filter [1y Tax for Deposit]<br>Setting Name<br>Apple RAE Interface<br>Build Finished Goods from Menu Recip<br>Cash Register API<br>Service Charge<br>Additional Charge<br>Data Input Control<br>Default                                                                                                    | Setting Value | S<br>Ai<br>C<br>C<br>C<br>C<br>C<br>C<br>D<br>D<br>D<br>D<br>D<br>D<br>D<br>D<br>D<br>D<br>D<br>D          | Setting ID<br>PPLE_RAE<br>UILD<br>ASHREGAPI<br>HARGE<br>ARAGEA<br>ATACONT<br>EFVAL                                                                     | 统一用 090D 这个<br>置。 |
| System Settings [ TYH • SHT<br>plication<br>pplication Filter POSN<br>System Setting<br>Application Setting<br>Poplication Setting<br>Poplication Setting<br>POPLAB - Points Redemption<br>POPLAB - POSN<br>POPLAB - Backend POS - WPOSN                                                                                                    | TH01 ]           Sett:           Set           #           1           2           3           4           5           6           7           8                                                           | [ 010CA.SYSSET ]<br>ing<br>ting Filter [1y Tax for Deposit]<br>Setting Name<br>Apple RAE Interface<br>Build Finished Goods from Menu Recip<br>Cash Register API<br>Service Charge<br>Additional Charge<br>Data Input Control<br>Default<br>Disable Function Key                                                                                                    | Setting Value | s<br>Ai<br>Bi<br>C<br>C<br>C<br>C<br>C<br>C<br>D<br>D<br>D<br>D<br>D<br>D<br>D<br>D                        | Netting ID<br>PPLE_RAE<br>UILD<br>ASHREGAPI<br>HARGE<br>ATACONT<br>EFVAL<br>ISABLEKEY                                                                  | 统一用 090D 这个<br>置。 |
| System Settings [ TYH • SHT]<br>plication<br>pplication Filter POSN<br>System Setting<br>Application Setting<br>PogobaB - Points Redemption<br>D090Ua - POSN<br>090Ua - Backend POS - MPOSN                                                                                                    | TH01 ]           Sett:           Set           #           1           2           3           4           5           6           7           8           9                                               | [ 010CA.SYSSET ]<br>ing<br>ting Filter ly Tax for Deposit<br>Setting Name<br>Apple RAE Interface<br>Build Finished Goods from Menu Recip<br>Cash Register API<br>Service Charge<br>Additional Charge<br>Data Input Control<br>Default<br>Disable Function Key<br>External Card Reader                                                                                                    | Setting Value | S<br>A<br>B<br>C<br>C<br>C<br>C<br>C<br>C<br>C<br>C<br>C<br>C<br>C<br>C<br>C<br>C<br>C<br>C<br>C<br>C      | Setting ID<br>PPLE_RAE<br>UILD<br>ASHREGAPI<br>HARCEA<br>ATACONT<br>EFVAL<br>ISABLEKEY<br>XTCARD                                                       | 统一用 090D 这个<br>置。 |
| System Settings [ TYH • SHT]<br>plication<br>pplication Filter POSN<br>System Setting<br>System Setting<br>Application Setting<br>Poly Option Setting<br>PODAB - Points Redemption<br>PODD - POST<br>PODU - POST POST<br>PODU - Backend POS - MPOSN                                                                                                    | KH01 ]           Sett:           Set           #           1           2           3           4           5           6           7           8           9           10                                  | [ 010CA.SYSSET ]<br>ing<br>ting Filter ly Tax for Deposit<br>Setting Name<br>Apple RAE Interface<br>Build Finished Goods from Menu Recip<br>Cash Register API<br>Service Charge<br>Additional Charge<br>Additional Charge<br>Data Input Control<br>Data Input Control<br>Disable Function Key<br>Xternal Card Reader<br>Function                                                                                             | Setting Value | ۲<br>الم<br>الم<br>الم<br>الم<br>الم<br>الم<br>الم<br>الم<br>الم<br>الم                                    | Setting ID<br>PPLE_RAE<br>UILD<br>ASHREGAPI<br>HARGEA<br>ATACONT<br>FFVAL<br>ISABLEKEY<br>XICARD<br>UNICTION                                           | 统一用 090D 这个<br>置。 |
| System Settings [ TYH • SHT]<br>plication<br>pplication Filter POSN<br>Setting<br>System Setting<br>Application Setting<br>Po90AbB - Points Redemption<br>D090Ub - POS - POSN<br>D090Ub - Backend POS - MFOSN                                                                                                    | KH01 ]           Sett:           Set           #           1           2           3           4           5           6           7           8           9           10           11                     | [ 010CA.SYSSET ]<br>ing<br>ting Filter [1y Tax for Deposit]<br>Setting Name<br>Apple RAE Interface<br>Build Finished Goods from Menu Recip<br>Cash Register API<br>Service Charge<br>Additional Charge<br>Additional Charge<br>Data Input Control<br>Default<br>Disable Function Key<br>External Card Reader<br>Function<br>Do not apply Tax for Deposit                                                                     | Setting Value | S<br>A<br>B<br>C<br>C<br>C<br>C<br>C<br>C<br>D<br>D<br>D<br>D<br>D<br>D<br>D<br>D<br>D<br>D<br>D<br>D<br>D | Setting ID<br>PPLE_RAE<br>UILD<br>ASHREGAPI<br>HARGE<br>ATACONI<br>EFVAL<br>ISABLEKEY<br>XITCARD<br>UNCTION<br>EFOSITIAX                               | 统一用 090D 这个<br>置。 |
| System Settings [ TYH • SHT<br>Sication<br>pplication Filter POSN •<br>Setting<br>System Setting<br>Application Setting<br>• GOOD = POSI<br>• GOOD = POSI | YH01         J           Sett:         Sett:           #         1           2         3           4         5           6         7           8         9           10         11           12         10 | [ 010CA.SYSSET ]<br>ing<br>ting Filter [1y Tax for Deposit]<br>Setting Name<br>Apple RAE Interface<br>Build Finished Goods from Henu Recip<br>Cash Register API<br>Service Charge<br>Additional Charge<br>Data Input Control<br>Default<br>Disable Function Key<br>External Card Reader<br>Function<br>Do not apply Tax for Deposit<br>Deser Defined Function Keys                                                           | Setting Value | S<br>AI<br>B<br>C<br>C<br>C<br>C<br>C<br>C<br>C<br>C<br>C<br>C<br>C<br>C<br>C<br>C<br>C<br>C<br>C<br>C     | Setting ID<br>PPLE_RAE<br>UILD<br>ASHREGAPI<br>HARGE<br>ATACONT<br>EFVAL<br>ISABLEKEY<br>NTCARD<br>MICTION<br>EPOSITTAX<br>UNCTIONEY                   | 统一用 090D 这个<br>置。 |
| System Settings [ TYH • SHT<br>plication<br>pplication Filter POSN<br>System Setting<br>Application Setting<br>Application Setting<br>POMONB - Points Redemption<br>POMONB - POSN FIOSN<br>POMOUS - Backend POS - WPOSN                                                                                                    | YHO1         I           Sett:         Sett:           #         1           2         3           4         5           6         7           8         9           10         11           12         13 | [ 010CA.SYSSET ]<br>ing<br>ting Filter [ly Tax for Deposit]<br>Setting Name<br>Apple RAE Interface<br>Uild Finished Goods from Menu Recip<br>Cash Register API<br>Service Charge<br>Additional Charge<br>Additional Charge<br>Data Input Control<br>Default<br>Disable Function Key<br>External Card Reader<br>Function<br>Cont apply Tax for Deposit<br>User Defined Function Keys<br>Generating Purchase Order (Back to Ba | Setting Value | S<br>Al<br>B<br>C<br>C<br>C<br>C<br>C<br>C<br>C<br>C<br>C<br>C<br>C<br>C<br>C<br>C<br>C<br>C<br>C<br>C     | Setting ID<br>PPLE_RAE<br>UTLD<br>SSHMEGAPI<br>HARGE<br>HARGE<br>ATACONI<br>EFVAL<br>ISABLEKEY<br>XTCARD<br>UNCTION<br>EPOSITIAN<br>UNCTIONREY<br>ENPO | 统一用 090D 这个<br>置。 |

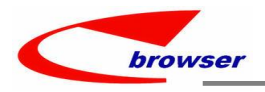

#### 3.3 提高(Improve)

#### 3.3.1 审批加签可以多选。(35481)-930

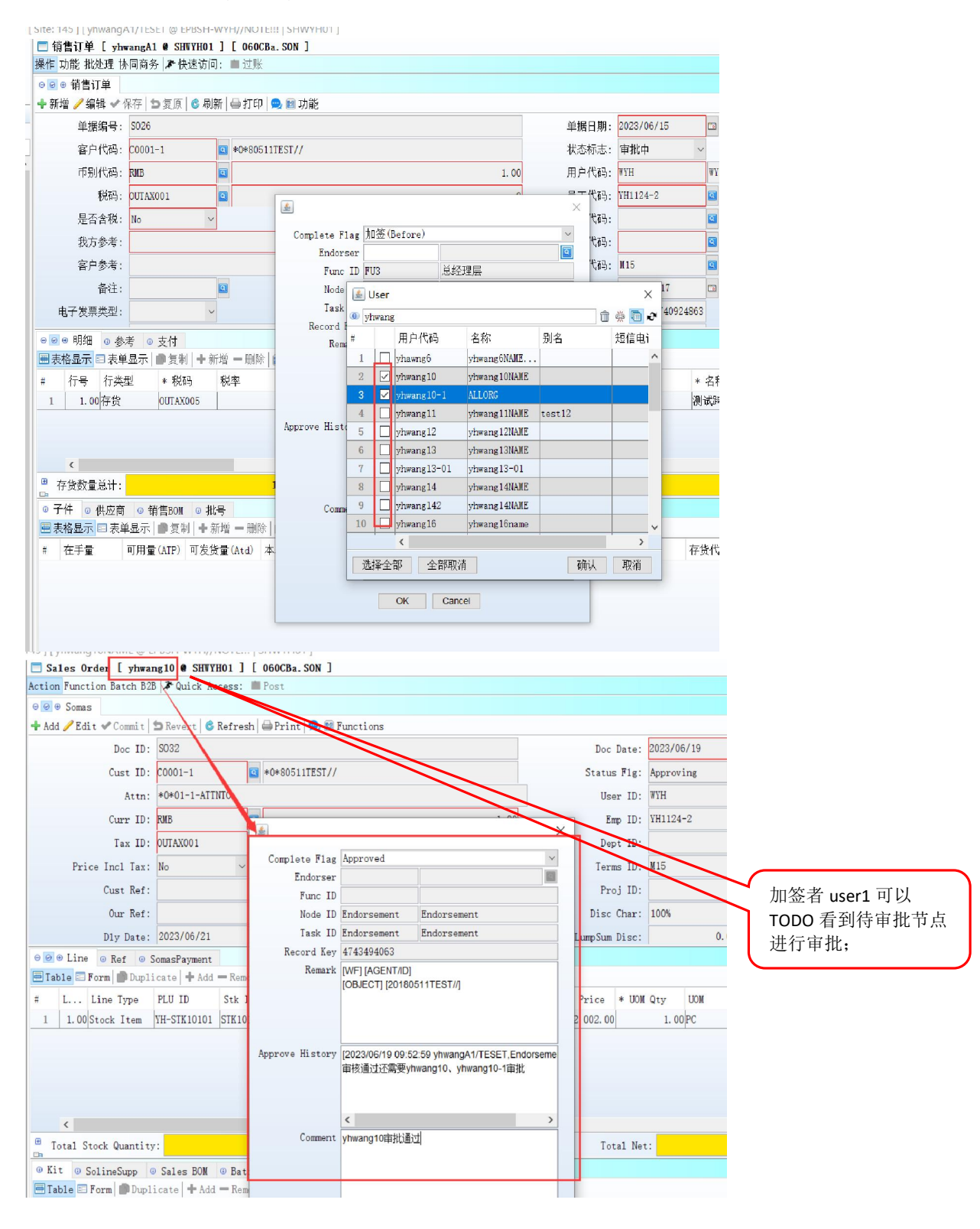

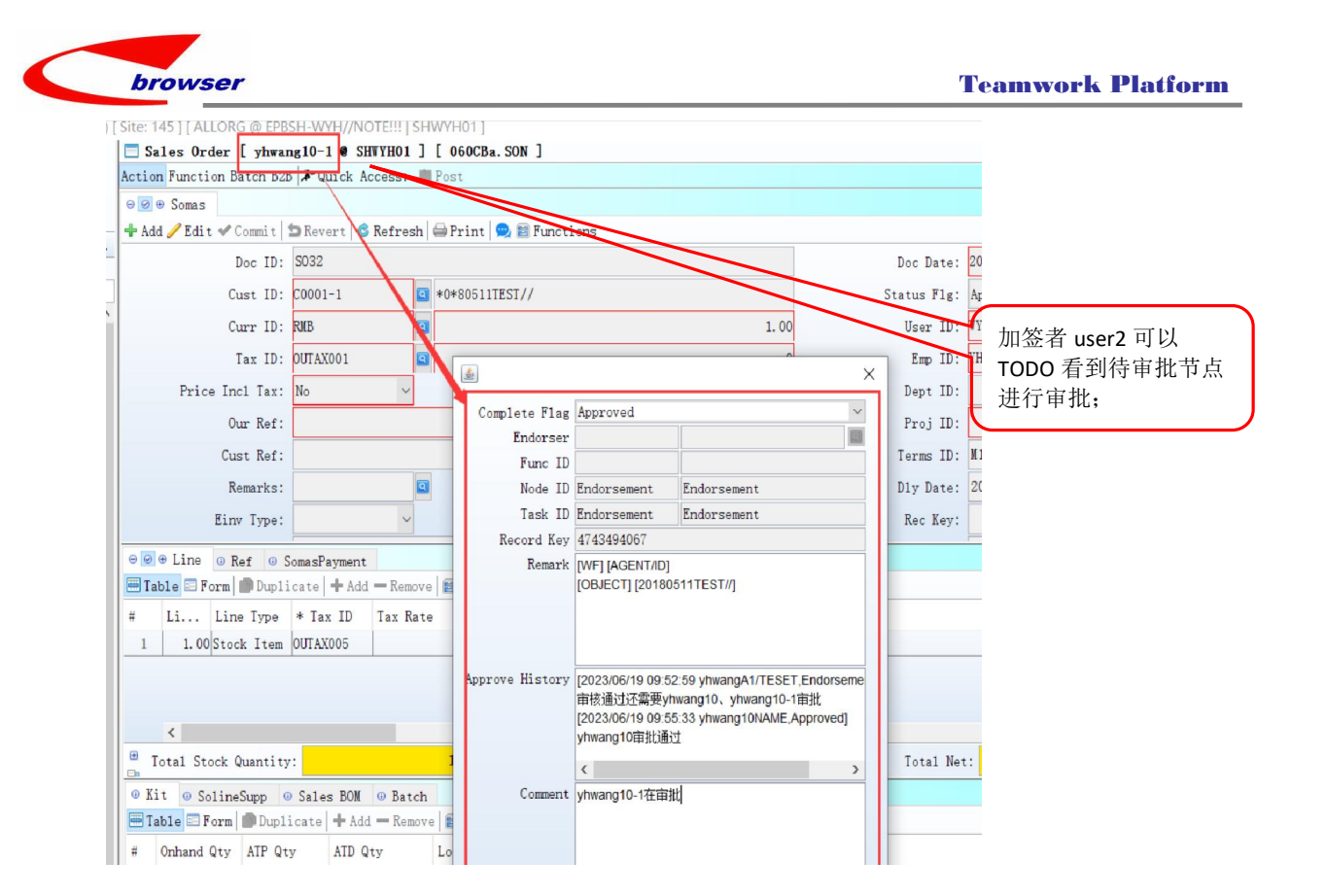

#### 3.3.2 060CBA 销售协议 CUST ID 的 LOV 增加 email addr。(35511)-930

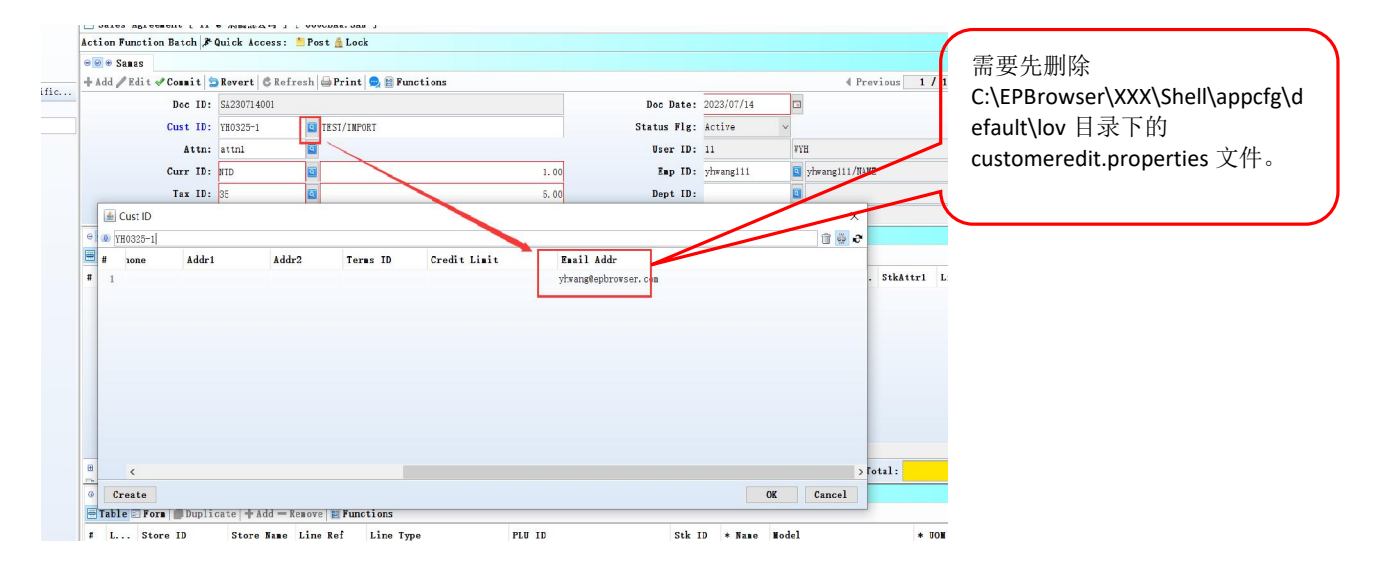

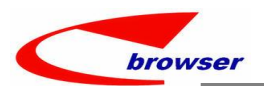

3.3.3 060CA 报价单,非 Admin 假如没有客户主档的'新建'权限,单头选择客户时左下角看不到 创建按钮。(35633)-930

| ction Function | Batch B2B | Quick Acces   | s: 👛 Post 🏦 Loci | 1             |       |           |             |         |       |             |            |   |
|----------------|-----------|---------------|------------------|---------------|-------|-----------|-------------|---------|-------|-------------|------------|---|
| + Add / Edit / | Connit    | Revert & Refr | esh 🗁 Print 🙉 1  | Functions     |       |           |             |         |       |             | Previou    |   |
| I nut y but y  | Doc ID:   | QU230714002   |                  | - ano vi vilo |       |           | Doc Date:   | 2023/07 | /14   | 7           |            |   |
|                | Cust ID:  | VH0325-1      | TEST/IMPORT      |               |       | _         | Status Flg: | Active  | ~     |             |            |   |
|                | Attn:     | attnl         |                  |               |       |           | User ID:    | yhwangl | .1    | yhwangl1nam | e-YHOO1/LC | 2 |
| 🙆 Cu           | ıst ID    |               |                  |               |       |           |             |         | 1     | -           | ×          | 1 |
| 🛛 🖲 Lir 🗶 YHO  | 325-1     |               |                  |               |       |           |             |         |       |             | î 🚆 2      |   |
| Table #        | Cust ID   | Name          | Name Lang        | CustomerCa    | Phone | SNS Phone | Addr1       |         | Addr2 | Teras       | ID         | 0 |
| <              |           |               |                  |               |       |           |             |         |       |             |            |   |
| Kit @<br>Table |           |               |                  |               |       |           |             |         |       |             |            |   |
|                |           |               |                  |               |       |           |             |         |       |             |            | H |

# 3.3.4 取价格增加控制,状态是'待审批中'的价格本不取。(35484)-930?

| 🚍 System Settings [ 11 @ 網橋                                                                                                    | 總公司 ] [ 010CA. SYSSET ]                                                       |                                                  |                                       |                                       |
|----------------------------------------------------------------------------------------------------|-------------------------------------------------------------------------------|--------------------------------------------------|---------------------------------------|---------------------------------------|
| Application                                                                                                    | Setting                                                                       |                                                  |                                       |                                       |
| Application Filter                                                                                                    | Setting Filter status price book                                              |                                                  |                                       | 1                                     |
| Setting A                                                                                                    | # Setting Name                                                                | Setting Value                                    | Setting ID                            |                                       |
| Application Setting                                                                                                    | 1 Allow using active status price book                                        | <b>B</b>                                         | ACTIVEPB                              |                                       |
| 0021 - Oty Detail - Sl                                                                                                    | 2 🏶 Alipay                                                                    |                                                  | ALIPAY                                | 结合系统设置, 【Allow using                  |
| - 0042 - Language Trans]                                                                                                    | 3 🐞 B2B Portal                                                                |                                                  | B2BPORTAL                             |                                       |
| - 0065 - System Config -                                                                                                    | 4 🌔 BI Data Presentation                                                      |                                                  | BIDATA                                | active status price book              |
| ALD SEL DOLL WITH A DIVE                                                                                                    |                                                                               |                                                  |                                       | <ol> <li>1) 设 N: 价格本状态是取消、</li> </ol> |
| 反而未购价格本 L WH W SHU                                                                                                    | THOI J [ U/UBAA. PPDSIAN ]                                                    |                                                  |                                       | 江井和史地市 天阳                             |
| <ul> <li></li></ul>                                                                                                    | 20070                                                                         |                                                  |                                       | 活动和申批中,个取;                            |
| 新増 🥖 编辑 🗸 保存 🖢 复原 🧯                                                                                                    | 3 刷新   🛶 打印   🗪 🗃 功能                                                          |                                                  | 4 上── 1 .                             | <ul> <li>2)设 Y: 价格本状态是取消,</li> </ul>  |
| 单据编号: 202307150001                                                                                                    |                                                                               | 单据日期: 2023/07/15                                 |                                       | 不取                                    |
| 描述: TEST123/321                                                                                                    |                                                                               | 状态标志。审批中                                         | ~                                     | 小収。                                   |
| 优先级:                                                                                                    |                                                                               | 用户代码: WF                                         | TYHNAME                               |                                       |
| 开始日期: 2022/07/14                                                                                                    |                                                                               | 八司代码: 04                                         | P P P P P P P P P P P P P P P P P P P |                                       |
| 开始日期: 2023/07/14                                                                                                    |                                                                               |                                                  |                                       |                                       |
| 结果日期: 2023/07/30                                                                                                    |                                                                               | TP 3017 49: KILD                                 | <b>u</b> 1                            |                                       |
| 地点限制: No                                                                                                    | ×                                                                             | 供应商代码:                                           | <u>_</u>                              |                                       |
| 各注·                                                                                                    | 0                                                                             | 吊工代码・ vhwane10                                   | 🔯 vhwang 10NAIFE                      |                                       |
| 「「「「「「「「」」」「「「」」「「」」「「」」「「」」「」」「」」「「」」」「」」「」」「」」「」」」「」」「」」」「」」「」」」                                                                                              | ▲ 新州 → 田代 → 市北                                                                |                                                  |                                       |                                       |
| 千价水 参差在设代码 友性                                                                                                    |                                                                               | · 教景 晨士教景 * 单位 * 比索 友华单位                         | * 标价 折扣 * 拆扣 * 海价                     | _ / /                                 |
| 1 0.00 存货                                                                                                    | VH0715-1 VH0715-1/NAWE                                                        |                                                  | 3 888 00 100% 100 3 88                |                                       |
|                                                                                                    |                                                                               |                                                  |                                       |                                       |
|                                                                                                    |                                                                               |                                                  |                                       |                                       |
|                                                                                                    |                                                                               |                                                  |                                       |                                       |
|                                                                                                    |                                                                               |                                                  |                                       |                                       |
| ■ 采购订单 [ WYH ● SHWYH01 ]<br>場合 計算 世界 世界 世界 世界 世界 世界 世界 世界 世界 世界 世界 世界 世界                                                                                        | [ 070CCa.PON ]                                                                |                                                  | /                                     |                                       |
| 傑作 功能 指定注 ▲ 伏述切问: ■ 1<br>● ○ ● ※助け前                                                                                                    | 2.95                                                                          |                                                  |                                       |                                       |
| +新遊 /编辑 ✔ 保存 5 复页 6                                                                                                    | 局新   晶 打印   💁 🗃 功能                                                            |                                                  |                                       | т                                     |
| 単振編号・20230715000                                                                                                    | 1                                                                             | 単振日期・2023/07/15 13                               |                                       | -                                     |
| 4应商代码: SIP001-11                                                                                                    | 20190511/000                                                                  |                                                  |                                       |                                       |
| DATE WI 1 / W-1. DOLOOI-II                                                                                                    | 20100011/999                                                                  | 10.0079/00. 1040 *                               | UDIANE                                |                                       |
| 服業死人 - 90                                                                                                    |                                                                               | HT-JOH: an a                                     | - demonstration                       |                                       |
| 联系人: 89                                                                                                    |                                                                               | 吕丁代初, shows a 10                                 |                                       |                                       |
| 联系人: 89<br>抄送:                                                                                                    |                                                                               | 员工代码: yhwang10                                   | ynwarre oren                          |                                       |
| 联系人: 89                                                                                                    | Y                                                                             | 页工代码: yhwang10 国<br>项目代码: 回                      | yrwdrys Urenc                         |                                       |
| 联系人: 89<br>抄送:<br>代銷标志: №<br>● ● ● ● 明細 ● 参考 ● 装运費用                                                                                                    | ○ 支付                                                                          | 页工代码: yhwang10 国<br>项目代码: 国                      |                                       |                                       |
| 联系人: 89<br>                                                                                                    | <ul> <li>&gt; 支付</li> <li>→ 新聞 一 那除 ( 翻 功能)</li> </ul>                        | 员工代码: phwang10 回<br>项目代码: 回                      | 的查找。                                  | I                                     |
| 联系人:         89           抄法:            代稿标志:         Mo           ● ⑧ ● 明編         ● 蔡本 ● 禁运费用           ■ 素格显示:         天阜显示:           □ 大守 条码         彈車描述 | <ul> <li>● 支付</li> <li>● 新境 一 删除 重 功能</li> <li>● 期選友致日期 行夫型 ● 存货代码</li> </ul> | <u>気工代称</u> ; yhvang10<br>項目代码:<br>名称 数量 * 标价 近れ | 的查找 《。<br>折扣 净价 类别行代码 类别              | I                                     |

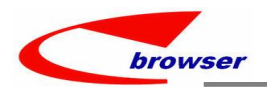

# 3.3.5 销售报价单增加'锁定','撤销锁定'功能。(35510)-930

|        |     | Sales Quotation [ 11 @ An | ndio House Marketing Pte Ltd ] [ 060CAa.QUOTN ] |               |            |
|--------|-----|---------------------------|-------------------------------------------------|---------------|------------|
|        | Act | ion Function Batch B2B 🆈  | Quick Access: 🎦 Post 🛔 Lock                     |               |            |
|        |     | Post                      |                                                 |               |            |
| -      |     | Undo Post                 | ert 👶 Refresh 🚔 Print 👷 🖹 Functions             |               |            |
| <br>in | U   | Cancel<br>Undo Cancel     | 02306190001                                     | Doc Date:     | 2023-06-19 |
| ~      | F   | Complete                  | 客戶B001                                          | Status Flg:   | Active     |
|        | _   | Undo Complete             | 姐                                               | User ID:      | 11         |
|        |     | Undo Lock                 | 1.00                                            | Emp ID:       | EMP001     |
|        | -   | Approve                   | AX1 8.00                                        | Dept ID:      |            |
|        |     | Withdraw Approval Request |                                                 | Terms ID:     | 10         |
|        |     | Purge                     |                                                 | Proj ID:      |            |
|        |     | Re-sequence               |                                                 | Dly Date:     | 2023-06-23 |
|        |     | Remarks:                  |                                                 | Disc Char:    | 0          |
|        |     | Opp Doc ID:               | 8                                               | LumpSum Disc: | 0.         |
|        |     | City ID:                  |                                                 | State ID:     |            |
|        |     | Detata The                |                                                 | Timeslat ID.  | P0_00      |

### 3.3.6 070HI 装运排程增加'承运人名称'字段。(35529)-930

| 00                         | Search -             | Engss                        |                             |                    |                     |               |      |            |            |                                                                                                    |        |         |        |            |                      |          |
|----------------------------|----------------------|------------------------------|-----------------------------|--------------------|---------------------|---------------|------|------------|------------|----------------------------------------------------------------------------------------------------|--------|---------|--------|------------|----------------------|----------|
|                            |                      | × 🗎                          | 🗊 🛛 🕄 Search                | 1                  |                     |               |      |            |            |                                                                                                    |        |         |        |            |                      |          |
|                            | Doc Date:            | Between v                    | 2022/06/25                  | / 2023/06/         | 25                  |               |      |            |            | L L                                                                                                    | oc ID: | = ~     |        |            |                      |          |
|                            | Doc ID:              | = ~                          |                             |                    |                     |               |      |            |            | Statu                                                                                                    | s Flg: | In v    | Posted | / Inactive | 9                    |          |
| 0u                         | tstanding:           | = ~                          |                             |                    |                     |               |      |            | ~          | / Dej                                                                                                    | pt ID: | = ~     |        |            |                      |          |
|                            | Supp ID:             | = ~                          |                             |                    |                     |               |      |            | Q          | 0.                                                                                                    | rg ID: | = ~     | 04     |            |                      | EPBS     |
| #                          | √ 🙁<br>Haulier       | Quick View 🗄<br>Haulier Name | Summary <b>6</b> 1<br>Batch | 3I 🖨 Prin<br>Batch | t 📔 Funct:<br>Batch | ions<br>Batch | L    | Stk Retai  | Doc Date   | Doc ID                                                                                                    | Status | Supp II | D Su   | pp Name    | Line                 | Stk ID   |
| 1                          | TT                   | TTNAME                       | Daton                       | Daton              | Datensi             | Duttin        | 1.00 | 2, 160, 00 | 2023/06/25 | 2023062                                                                                                    | Posted | SUP001  | SUF    | P001供      | Stock                | STK10101 |
|                            |                      |                              |                             |                    |                     |               | 1.00 | 2, 160. 00 | 2023/06/09 | 2023060                                                                                                    | Posted | SUP001- | 11 201 | 180511/999 | Stock                | STK10101 |
| 2                          |                      |                              |                             |                    |                     |               | 1 00 | 2 160 00   | 2022/02/24 | 2023022                                                                                                    | Posted | SUP001- | 12 TES | ST-12      | Stock                | STK10101 |
| 2                          |                      |                              |                             |                    |                     |               | 1.00 | 2, 100.00  | 2020/02/24 | The second second second second second second second second second second second second second second second se |        |         |        |            |                      |          |
| 2<br>3                     | <                    |                              |                             |                    |                     |               | 1.00 | 2, 100.00  | 2023/02/24 |                                                                                                    |        | 1       |        |            |                      |          |
| 2<br>3<br>•                | <<br>Quantit         | y:                           |                             | 172.               | 00 Comp1            | ete Qty:      | 1.00 | 2,100100   | 0.         | <mark>00</mark> 7                                                                                               | eight: |         |        | 63         | <mark>0. 00</mark>   | Volum    |
| 2<br>3<br>●<br>⊐n<br>◎ B:  | <<br>Quantit<br>atch | y:                           |                             | 172.               | 00 Comp1            | ete Qty:      | 1.00 | 2,100,00   | 0.         | 00 7                                                                                                    | eight: | -       |        | 63         | <mark>:0. 00</mark>  | Volur    |
| 2<br>3<br>•<br>•<br>8<br>8 | <<br>Quantit<br>atch | y:                           |                             | 172.               | 00 Comp1            | ete Qty:      | 1.00 |            | 0.         | 00 7                                                                                                    | eight: |         |        | 63         | 1 <mark>0. 00</mark> | Volu     |

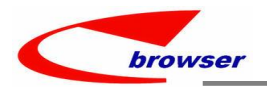

# 3.3.7 090CeB 储值卡查询增加' PP\_AMT'、 'PP\_VAL'黄色合计。(35508)-930

| i liet e | Search - H | peard       |             |             |         |          |              |         |        |            |               |           |           |         |
|----------|------------|-------------|-------------|-------------|---------|----------|--------------|---------|--------|------------|---------------|-----------|-----------|---------|
|          |            | ~ 🖂 🗇 🙆     | Search      |             |         |          |              |         |        |            |               |           |           | ~ Tool  |
|          | PP ID:     | = ~         |             |             |         |          | Valid Date:  | >=      | ~      | 2021-08-19 |               |           |           | -       |
|          | VIP ID:    |             |             |             |         | 0        | Expiry Date: | -       | $\sim$ |            |               |           |           | -       |
|          | Card No. : | = ~         |             |             |         |          | PP Type:     | =       | ~      |            |               |           |           | ~       |
|          | Shop ID:   | = ~ NVII    | 102         | 20230210    |         | 2        | PW TD:       | -       | ~      |            |               |           |           | 3       |
| 000      | Ppcard     |             |             |             |         |          |              |         |        |            |               |           |           |         |
| Fun      | ic Li ons  |             |             |             |         |          |              |         |        |            |               |           | 🕫 Find 🔨  | Tools   |
|          | PP 1D      | * Status Fl | g PPType 10 | РРТуре Навс | РР Туро | VIP ID   | VIP B        | lanc    |        | Card No.   | Shop ID       | Shop Name |           | Esp     |
| 1 -      | AYHOD1     | Active      | YHC328      | 简值卡建立       | Cash    | ¥H0328-1 | YEC328       | -1/NAME |        | AYHOO1     | VYE002        | 20230213  |           |         |
|          |            |             |             |             |         |          |              |         |        |            |               |           |           |         |
|          | <          |             |             |             |         |          |              |         |        |            |               |           |           |         |
| 1        |            |             |             |             |         |          |              |         |        |            | Total:        |           |           | 1,600.0 |
| Ppc      | ardLog     |             |             |             |         |          |              |         |        |            |               |           |           |         |
| Fur      | nctions    |             |             |             |         |          |              |         |        |            |               |           | A Find %  | Tools   |
|          | PP Ant     | Pp Val      | PP TD       | PPType ID   | PPType  | Nie met  | PP Type      | VTP 1   | TD     |            | VTP Name      | Card      | . Shop TD |         |
| 1        | 2.00       | 1,600.      | 00 AVH001   | VH0328      | 储值卡系    |          | Cash         | VH032   | 8-1    |            | VE0228-1/NAME | AVH001    | WYHO02    |         |
|          |            |             |             |             |         |          |              |         |        |            |               |           |           |         |
|          |            |             |             |             |         |          |              |         |        |            |               |           |           |         |
|          |            |             |             |             |         |          |              |         |        |            |               |           |           |         |

# 3.3.8 140BA 存货主档的公司页签增加' HAVE\_TRANSACTIONS'字段。(35489)-930

| 000        | Bearch - Stkmas                                                                                                    |                                                             |                                                                                        |                                               |                                                     |                                        |                                                |                                          |                                          |                                                       |    |                                                           |
|------------|----------------------------------------------------------------------------------------------------|-------------------------------------------------------------|----------------------------------------------------------------------------------------|-----------------------------------------------|-----------------------------------------------------|----------------------------------------|------------------------------------------------|------------------------------------------|------------------------------------------|-------------------------------------------------------|----|-----------------------------------------------------------|
| Gen        | neric Mode   YH0620-                                                                                                    | 1                                                           | 👹 😋 Searc                                                                              | h                                             |                                                     |                                        |                                                |                                          |                                          | (                                                     | 1) | stkmas org.HAVE TRANSACTI                                 |
| 00         | Stkmas                                                                                                    |                                                             |                                                                                        |                                               |                                                     |                                        |                                                |                                          |                                          |                                                       |    | ONS=N,允许编辑                                                |
| Tab        | ble 📰 Form 📄 Dupli                                                                                                    | cate 🛉 Add 🏑                                                | / Edit — Remove                                                                        | ✓ Commit 5                                    | Revert 📴 Functions                                  |                                        |                                                |                                          |                                          |                                                       |    | BATCH1 CONT FLG~BATCH4                                    |
|            | haveTransactions                                                                                                    | Batch1 Ctrl                                                 | Batch1 Fi                                                                              | Batch2 Ctrl                                   | Batch2 Fifo Flg                                     | Stk ID                                 | Name                                           | Org Name                                 | Org ID                                   | BarCode1                                              |    |                                                           |
| 1          | No                                                                                                    | Yes                                                         | Yes                                                                                    | No                                            | No                                                  | YH0620-1                               | 比次1控制by org                                    |                                          |                                          | 9997557000755                                         |    | _CONT_FLG,                                                |
|            |                                                                                                    |                                                             |                                                                                        |                                               |                                                     |                                        |                                                |                                          |                                          |                                                       |    |                                                           |
|            | <                                                                                                    |                                                             |                                                                                        |                                               |                                                     |                                        |                                                |                                          | _                                        |                                                       | 2) | SRN_CONT_FLG;<br>stkmas_org.HAVE_TRANSACTI                |
| Rel        | <<br>lative â © Org In<br>ble ■ Form 前Dupl                                                                                                    | fo 🔒 💿 Custo<br>icate 🖕 Add                                 | omer Info a 0                                                                          | Supplier -                                    | Furchase Price &                                    | 0 UON 🔒 🛈                              | EpEditlog 🔒 🛛 🛛                                | arehouse @                               | @ Stock                                  | ievel a v Kel                                         | 2) | SRN_CONT_FLG;<br>stkmas_org.HAVE_TRANSACTI<br>ONS=Y,不允许编辑 |
| Rel<br>Tab | <pre><li><li>ative a @ Org In ble Form Dupl haveTransactions</li></li></pre>                                                                                                    | fo â © Custa<br>icate 🚽 Add<br>* Org ID 🛛                   | omer Info & ©<br><del>Pedit = Remove</del><br>Org Name                                 | Supplier<br>Consit 👉<br>Batch2 Ctrl           | Furchase Price &<br>Revert<br>Batch2 Fifo Flg       | • UOM • •                              | EpEditlog 🔒 💿 🛙<br>Batch1 Fifo F               | arehouse of                              | <del>o Stock</del><br>ate Ret            | <del>ievel a ( Kel</del><br>ail List Price            | 2) | SRN_CONT_FLG;<br>stkmas_org.HAVE_TRANSACTI<br>ONS=Y,不允许编辑 |
| Rel<br>Tab | <pre>&lt; clative @ 0 Org In ble 	Form 	Dpl haveTransactions Yes</pre>                                                                                                    | fo a © Custo<br>icate + Add<br>* Org ID C<br>299 #          | omer Info a @<br><del>Pedit — Remove</del><br>Drg Name<br>词错科技股份有                      | Supplier<br>Corrit<br>Batch2 Ctrl<br>No       | Furchase Price &<br>Revert<br>Batch2 Fifo Flg<br>No | • UOM • •                              | EpEditlog a O T<br>Batch1 Fifo F<br>Yes        | arehouse e<br>lg List Da<br>2023         | ate Ret                                  | <pre>i</pre>                                          | 2) | SRN_CONT_FLG;<br>stkmas_org.HAVE_TRANSACTI<br>ONS=Y,不允许编辑 |
| Rel<br>Tab | <pre>&lt; one of the second second secon</pre> | fo a OCusto<br>icate dadd<br>* Org ID C<br>299 #<br>YH001 B | Deer Info a ④<br><del>● Edit — Remove</del><br>Drg Name<br>g镭科技股份有<br>Y-ANOTHER-PERIOD | Supplier<br>Consit<br>Batch2 Ctrl<br>No<br>No | Furchase Price<br>Revert<br>Batch2 Fifo Flg<br>No   | © UOM @ 0<br>Batch1 Ctrl<br>Yes<br>Yes | EpEditlog 2 © T<br>Batchl Fifo F<br>Yes<br>Yes | arehouse e<br>lg List D:<br>202:<br>202: | • Stock<br>ate Ret<br>3-06-20            | ievel • • Ke<br>ail List Price<br>2,001.0<br>2,002.0  | 2) | SRN_CONT_FLG;<br>stkmas_org.HAVE_TRANSACTI<br>ONS=Y,不允许编辑 |
| Rel<br>Tab | <pre>&lt; one of the second second secon</pre> | fo a Ocusta<br>icate Add<br>* Org ID C<br>299 \$<br>YH001 B | omer Info a ◎<br>● Edit = Remove<br>org Kame<br>満升技設份有<br>'-AMOTHER-FERIOD             | Supplier<br>Consit<br>Batch2 Ctrl<br>No<br>No | Furchase Price @<br>Revert<br>Batch2 Fifo Flg<br>No | • UOM • •<br>Batchi Ctrl<br>Yes<br>Yes | EpEditlog a O T<br>Batch1 Fifo F<br>Yes<br>Yes | arehouse e<br>lg List D<br>202<br>202    | • Stock<br>ate Ret<br>3-06-20<br>3-06-20 | Level • • Kei<br>ail List Price<br>2,001.0<br>2,002.0 | 2) | SRN_CONT_FLG;<br>stkmas_org.HAVE_TRANSACTI<br>ONS=Y,不允许编辑 |

### 3.3.9 140BU,SKUMAS 增加五个字段。(35587)-930

| 7 6      | and a weak                                | WIINTOD -                   |                                      | ····                                              |                                  |                 |         |        |              |           |           |           |
|----------|-------------------------------------------|-----------------------------|--------------------------------------|---------------------------------------------------|----------------------------------|-----------------|---------|--------|--------------|-----------|-----------|-----------|
|          | eneric mode                               | e [[180725                  | ų                                    | Search                                            |                                  |                 |         |        |              |           |           |           |
| Θ        | 🖲 🕀 Skunas                                |                             |                                      |                                                   |                                  |                 |         |        |              |           |           |           |
| 1        | fable 🖃 Form                              | Dupli                       | cate 🛉 🛔 🗛 🗛 🗛 🗛                     | / Edit - Remove 4                                 | Connit SRev                      | ert 📔 Function  | S       |        |              |           |           |           |
| #        | Volume                                    | Unit                        | Veight                               | Unit Veight UOM                                   | Cross Weight                     | Pack Size       | St      | d Cost | skuI d       | Name      | Model     | Name      |
| 1        |                                           | 1 00                        | 0.00                                 | NC.                                               | (                                | 0.00            | 1 00    | 0. 0   | SKU-YH0723-1 | SKU/NAME  | SKU NODEL | SKU NA    |
| -        |                                           | 1.00                        | 0.00                                 | 10                                                |                                  |                 | 1100    |        |              |           |           |           |
| 0        | <<br>SkumasOrgPr                          | ice 🔒 🕡                     | Skun as SuppP                        | rice a 0 SkunzsV                                  | h #                              |                 |         |        |              |           |           |           |
| 0        | <<br>SkumasOrgPr<br>Table 🖃 For           | ice & @<br>a   Dupli        | SkumasSuppP<br>icate   + Add         | rice é @ SkumasT<br>/ Edit — Remove e             | h ≗<br>✔Commit 宮Rev              | vert            |         |        |              |           |           |           |
| @ ;<br># | <<br>SkumasOrgPr<br>Table For<br>Std Cost | ice a o<br>a Dupli<br>skuId | SkumasSuppP<br>icate + Add<br>Org ID | rice A @ SkumasV<br>/ Edit — Remove •<br>Org Name | h ≗<br>✓ Commit SRev<br>Eft Date | vert List Price | Disc Ch | ar     | Disc Num     | Net Price | Iin Price | Retail Li |

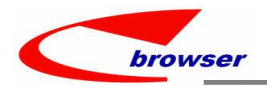

### 3.3.10 180BFA 批产生工单行明细增加'确认日期'字段。(35560)-930

| r L | successed from a well-knowned more a likely | MMM CANNO J     |            |                                                                            |    |                |   |
|-----|---------------------------------------------|-----------------|------------|----------------------------------------------------------------------------|----|----------------|---|
|     | 🚍 Batch Generate Work Order [ 11 🖲          | 網檣總公司 ] [ 1     | 80BFAa.    | IOBATCHN ]                                                                 |    |                |   |
|     | Action Function 🎤 Quick Access: 👛 Po        | ost             |            |                                                                            |    |                |   |
|     | 600 Wobatchmas                              |                 |            |                                                                            |    |                |   |
|     | + Add / Edit / Commit 🔄 Revert 📽 Re         | fresh 🖨 Print   | 🔍 🖻 Fu     | Crevious 2 / 2                                                             |    |                |   |
| -   | Doc ID: T01202306280002                     |                 |            | Dec Dete: 0000_06_00P3                                                     | (  |                | ١ |
|     | Description: TEST                           | 📓 Transfer From | n Sales Or | der                                                                        |    | 从 SO/SA 传送界面也增 | I |
|     |                                             | 🛛 🕑 🖲 Search -  | - TrnWob   | atchFromSo                                                                 |    |                | I |
|     | SHITT ID:                                   | 3 Search        | 1          |                                                                            |    | 加这个子段。         | I |
|     | Proj ID:                                    | Doc ID:         | Like       | Dog Dere: =                                                                | _  |                | J |
|     | 0 0 0 Tobatchline                           | Cust ID-        | -          | Cust Barry                                                                 | -1 |                | / |
|     | Table Form Duplicate + Add -                | oust ib.        |            |                                                                            |    |                |   |
|     | # Comfirmed Dly Date Li ATD                 | Stk ID:         | =          | V Status Fig: =                                                            |    |                |   |
|     | 1 2023-06-30 1 00                           | Name:           | Like       | Store ID: =                                                                |    |                |   |
|     | 2 2023-06-29 2.00                           | ③ TrnWobatchF   | romSo      |                                                                            |    |                |   |
|     |                                             | Execute Tra     | nsfer      | B it                                                                       |    |                |   |
|     |                                             | # Comf:         | irmed D]   | y Date Due Date Doc ID Doc Date Cust ID Cust Cust Our Ref Line Line Stk ID |    |                |   |
|     |                                             | 1               |            | 2023-06-30 2023-06-29 S02306 2023-06-28 B001 客戶B001 OURREF 1.00 WYH038     |    |                |   |
|     | <                                           | 1               |            |                                                                            |    |                |   |
|     | <pre> wobatchbomlist </pre>                 |                 |            |                                                                            |    |                |   |
|     | Table Form Duplicate + Add -                |                 |            |                                                                            |    |                |   |
|     | # Leve Line * St Stk                        |                 |            |                                                                            |    |                |   |
|     |                                             |                 |            |                                                                            |    |                |   |
|     |                                             |                 |            |                                                                            |    |                |   |

# 3.3.11 190B 单据过账前检查'检查 asset master 的 status / amount 等是否和当前单据 transfer 过来的一致'。(35536)-930

| Action Function F Qui |                |                   | IDDIN 3     |                 |                   |               |            |       |                      |           |   |     |         |      |
|-----------------------|----------------|-------------------|-------------|-----------------|-------------------|---------------|------------|-------|----------------------|-----------|---|-----|---------|------|
|                       | ck Access: 👛   | Post              |             |                 |                   |               |            |       |                      |           |   |     |         |      |
| 🛛 🐼 🖶 Assetdepmas     |                |                   |             |                 |                   |               |            |       |                      |           |   |     |         |      |
| 🛉 Add 🥖 Edit 🖋 Commit | 🗧 🖕 Revert 😂 I | Refresh 🔤 Print 👳 | Functions   | 3               |                   |               |            |       | <pre>4 Previou</pre> | 1/1       |   |     |         |      |
| Doc ID:               | AD230714001    |                   |             |                 | I                 | oc Date: 202  | 3/07/14    |       |                      |           |   |     |         |      |
| Description:          | 20230714. test |                   |             |                 | Sta               | tus Flg: Act  | ive 🗸      |       |                      |           |   |     |         |      |
| Emp ID:               | yhwang111      | yhwang111/NAME    |             |                 |                   | User ID: 11   |            | WYH   |                      |           |   |     |         |      |
| Dept ID:              |                |                   |             |                 |                   | Proj ID:      |            | •     |                      |           | _ |     |         |      |
| Line 🛛 Ref            |                |                   |             |                 |                   |               |            |       |                      |           |   |     |         |      |
| Table 🖂 Form 👘 Dup    | licate + Add   | - Remove          |             |                 |                   |               |            |       |                      |           |   | 不一致 | , 会有如   | 图提示。 |
| Line * Asset          | ID + N         | ane Node          | Qty         | UOM Curr I      | D Curr            | + Depr Ant    | + Curr Ann | * Ant |                      | Remain Pl |   |     | . 41.50 |      |
| 1 1.00 YH0714-1       | YHO            | 714-1/NAME        | 1.0         | NINA INTR       | 1 /               | 1 000 0       | 0 12.00    | 0.00  | 12,000.00            |           |   |     |         |      |
|                       |                |                   | MSC: YH0714 | 1-1 was changed | y other document, | please redo t | transfer   | -     |                      |           | 7 |     |         |      |
|                       |                |                   | WSC: YH0714 | 4-1 was changed | juost o           | please redo † | transfer   | 1     |                      |           | Z |     |         |      |

#### 3.3.12 200CA/200CC 发票税页签增加' TWAMT9'字段。(35627)-930

| Add & Edit & C    | ommit hRevert &     | lefresh 🖨 Print 😑  | Functions |        |             |            | 4        | Previous 3/6 Mext   | Tools |
|-------------------|---------------------|--------------------|-----------|--------|-------------|------------|----------|---------------------|-------|
|                   | Doc ID: 18230719003 |                    |           |        | Doc Date:   | 2023-07-13 | 2        |                     | ,     |
| c                 | ust ID: 8001        |                    |           |        | Status Flg: | Posted     | ~        |                     |       |
|                   | Attn: 李小姐           | 2                  |           |        | User ID:    | 11         | VYH      |                     |       |
| c                 | arr ID: MTD         |                    |           | 1.00   | Emp ID:     | 007        | 🔄 Cornie |                     |       |
|                   | Tax ID: OUTTAX01    | 0                  |           | 1.00   | Dept ID:    |            | 0        |                     |       |
| Price In          | cl Tax: No          | ~                  |           |        | Terms ID:   | X31        | ■ 月結60天, | 月底付款                |       |
| Cu                | st Ref: CUSREF11223 | 3-44-55            |           |        | Proj ID:    |            | 9        |                     | ,     |
| B 🛛 Ə Line 🛛 🛚 Re | ef @ Invelr @ Tax   | @ Invother @ Inv   | ey .      |        |             |            |          |                     |       |
| Table 🖾 Form      | Duplicate 🕂 Add     | -Remove 🗟 Function | IS        |        |             |            |          | 🕅 Find 🖗            | Tools |
| # rant2           | Twant3              | Twant4             | Twant5    | Twant6 | Twant7      |            | Twant8   | Oinv Rec Key twamt9 |       |
| 1                 | <b>王</b>            | 陸                  | 8         | ffi -  | 政           |            | 政        |                     |       |

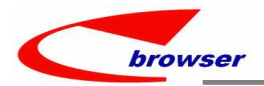

### 3.3.13 200CK 客户佣金单据明细行增加'到期日期'字段。(35578)-930

| Action Function 🎤 Qu | ick Access                                                       | : 🎦 Pos | st 角 Lock |                |        |  |  |            |        |        |              |               |              |        |
|----------------------|------------------------------------------------------------------|---------|-----------|----------------|--------|--|--|------------|--------|--------|--------------|---------------|--------------|--------|
| ⊖ 🕑 ⊕ Statmas        |                                                                  |         |           |                |        |  |  |            |        |        |              |               |              |        |
| 💠 Add 🥖 Edit 🖋 Comm  | it <b>5</b> Reve                                                 | rt 👶 Re | fresh     | Print 👷 🛅 Fund | ctions |  |  |            |        |        |              |               | Previous     | 2 /    |
| Doc ID:              | Doc ID: 202307040002                                             |         |           |                |        |  |  |            | Date:  | 2023/0 | 07/04        | 3             |              |        |
| Cust ID:             | Cust ID: C0001-2 20180511TEST-2                                  |         |           |                |        |  |  | Statu      | s Flg: | Activ  | • ~          |               |              |        |
| Attn:                | ATTN01                                                           |         |           |                |        |  |  | Us         | er ID: | ₩YH    | V            | YHNAME        |              |        |
| CC:                  | сс                                                               |         |           |                |        |  |  | E          | np ID: | yhwan  | g10          | yhwang 10NAME |              |        |
| Curr ID:             | RMB                                                              |         | 3         |                |        |  |  | Pr         | oj ID: |        | 2            |               |              |        |
| Cust Ref:            | CUSREF 123                                                       | 3321    |           |                |        |  |  | Dep        | pt ID: | VYHDE  | P0014        | dep按部门计算      | 001          |        |
| Line                 |                                                                  |         |           |                |        |  |  |            |        |        |              |               |              |        |
| 🚍 Table 🖾 Form 🍺 D   | uplicate                                                         | + Add - | Remove    | Functions      |        |  |  |            |        |        |              |               |              |        |
| # Due Date           | Due Date Item Date Lin Item Description Curr Amount Src Code Src |         |           |                |        |  |  | Src Loc ID | Src Re | ec Key | Src Doc ID   | AR/AP Rec Key | Main Rec Key | Mas R. |
| 1 2023/08/25         | 1 2023/08/25 2023/07/04 INVN DN23070 4.057.04DNN Del             |         |           |                |        |  |  | 03         | 4752   | 924105 | DN2307040001 | 4752924925    | 4752923303   | 475292 |

# 4. 修复 (Fixes)

4.1 修正:当 STKMAS 的 SETTING: 'Enable Barcode1/Barcode2 Unique Control'=Y,修改/导入时 Barcode1/Barcode2 重复问题。(35502)-930